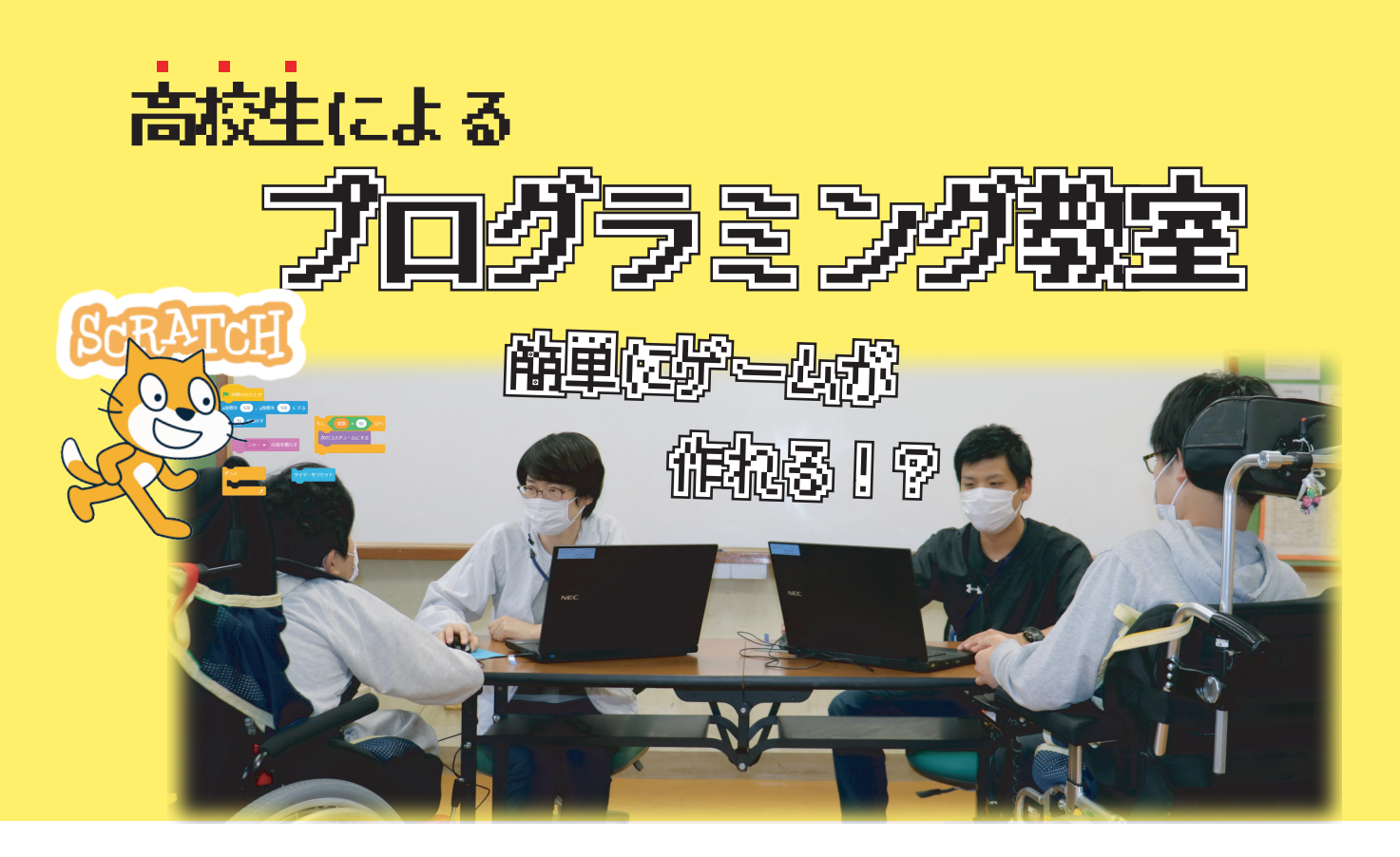

# 宇宙の教科書

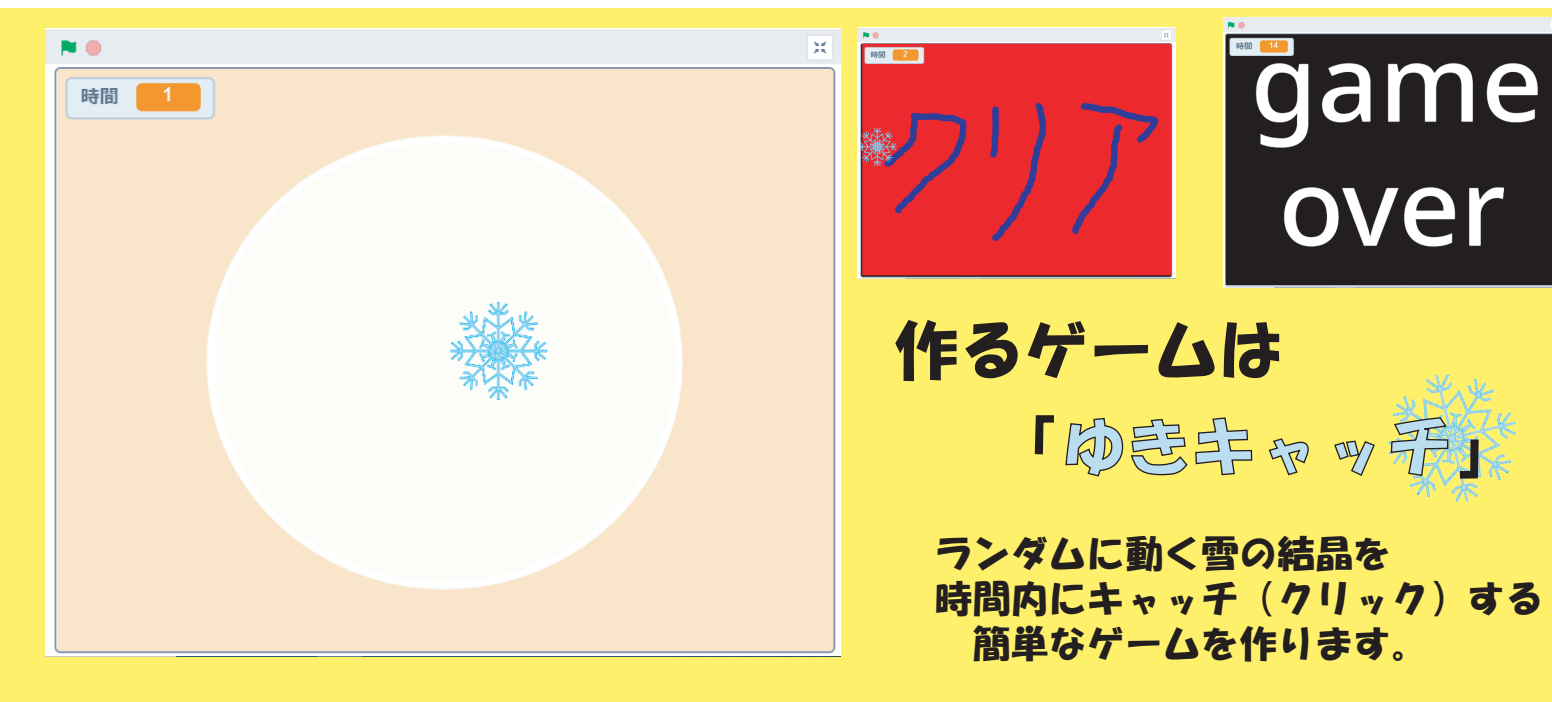

日時 2021年12月11日(土)
10:00~11:40
場所 刀根山支援学校 or Zoom
内容 SCRATCH を使って簡単なゲームを作ります

## 目次

### ☆スクラッチの開き方

ステップ1 Google Chrome や Safari で検索する

ステップ2 作成画面を知る

### ☆コスチュームをつくる

- ステップ1 スプライトを選ぶ
- ステップ2 背景を選ぶ
- ステップ3 ペンツールを使って背景を作る

### ☆プログラムを作る

- ステップ1 コードを知る
- ステップ2 背景を変えるコードを組む
- ステップ3 雪の結晶を動かすコードを組む
- ステップ4 クリアのコードを組む
- ステップ5 クリア後の画面に切り替えるコードを組む
- ステップ6 プレイして確かめる

☆アレンジを加える

ステップ1 BGM を加える

ステップ2 キャッチした時の BGM を加える

# ☆スクラッチの開き方

ステップ1 Google Chrome や Safari で検索する

| 新しいタブ ×                                                                                                    | +                                                                                                    |                                                                                                    |
|----------------------------------------------------------------------------------------------------|----------------------------------------------------------------------------------------------------|----------------------------------------------------------------------------------------------------|
| $\leftarrow$ $\rightarrow$ C G Scrach                                                                                                    |                                                                                                    |                                                                                                    |
| earsteb mit adu — 700° –                                                                                                    | "<br>大司才                                                                                                    |                                                                                                    |
| Scratch Imagina                                                                                                    | Drogrom Share                                                                                                    | このサイトをクリック                                                                                                    |
| Scratch is a free programmini<br>interactive stories, games, ar                                                                                                    | refogram, snare<br>refanguage and online community where<br>ad animations.                                                                                                    | e you can create your own                                                                                                    |
| ステップ2 作成画面を知                                                                                                    | るホーム画面上部にある                                                                                                    | 「作る」をクリック                                                                                                    |
| REALER (FO Ro P                                                                                                    | イデア Scratchについて Q 検索                                                                                                    | Scratchに参加しよう サインイン                                                                                                    |
|                                                                                                    | +                                                                                                    |                                                                                                    |
| <b>ブロック</b><br>コードエリアに移してブロックを<br>組み立て、コードを作ります。                                                                                                    | <b>ステージ</b><br>スプライトがこの中でコードの通り<br>に動きます。                                                                                                    | <b>スプライト</b><br>登場するキャラクターです。                                                                                                    |
| Control      Control     Control     Contro     Contro     Control     Control     Control     Control | -2 共有する (5 プロジェクトページを見る                                                                                                    | Mutour1213 -                                                                                                    |
| A)2     10 歩助かす       RCH     11 度助す       T     11 度助す       T     2 15 度助す       T     2 15 度助す       T     3 16 度助す       T     3 16 度助す       T     3 16 度助す       T     3 16 度助す       T     3 16 度助す       T     3 16 度助       T                                                                                                    |                                                                                                    |                                                                                                    |
|                                                                                                    | (a)         (b)         (c)         (c) | 2757I     ↔ x     0     1 y     0       2757IN     ↔ x     0     1 y     0       85753     大きさ     向き       Ø     0     100     90       1     1       25754IN     100 |
| <b>ブロックパレット</b><br>ここからブロックを選ぶ場所                                                                                                    | <b>コードエリア</b><br>ブロックを組み立てる場所                                                                                                    | <b>スプライトリスト</b><br>スプライトの一覧や、<br>スプライトの情報を見れます。                                                                                                    |

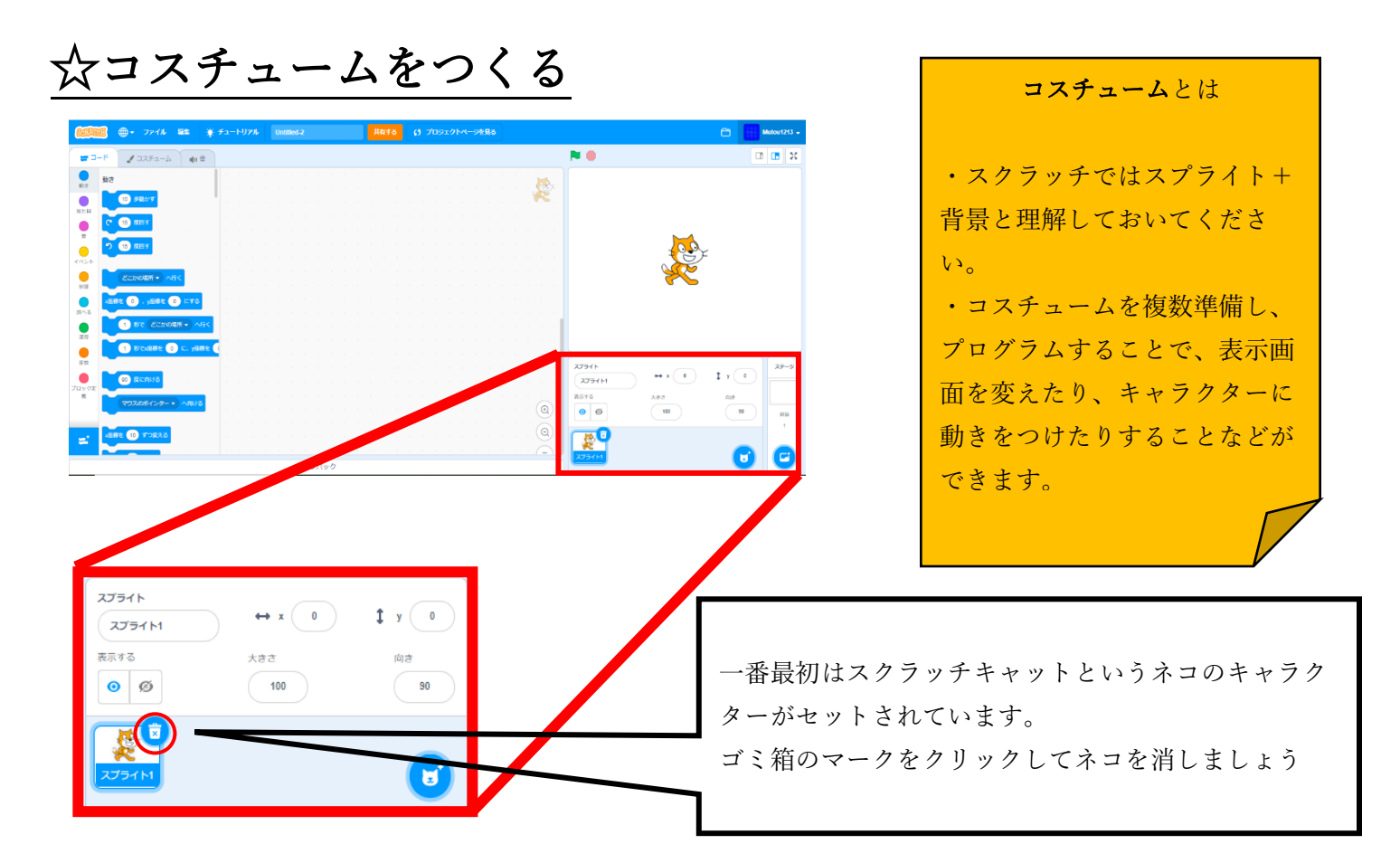

### ステップ1 スプライトを選ぶ

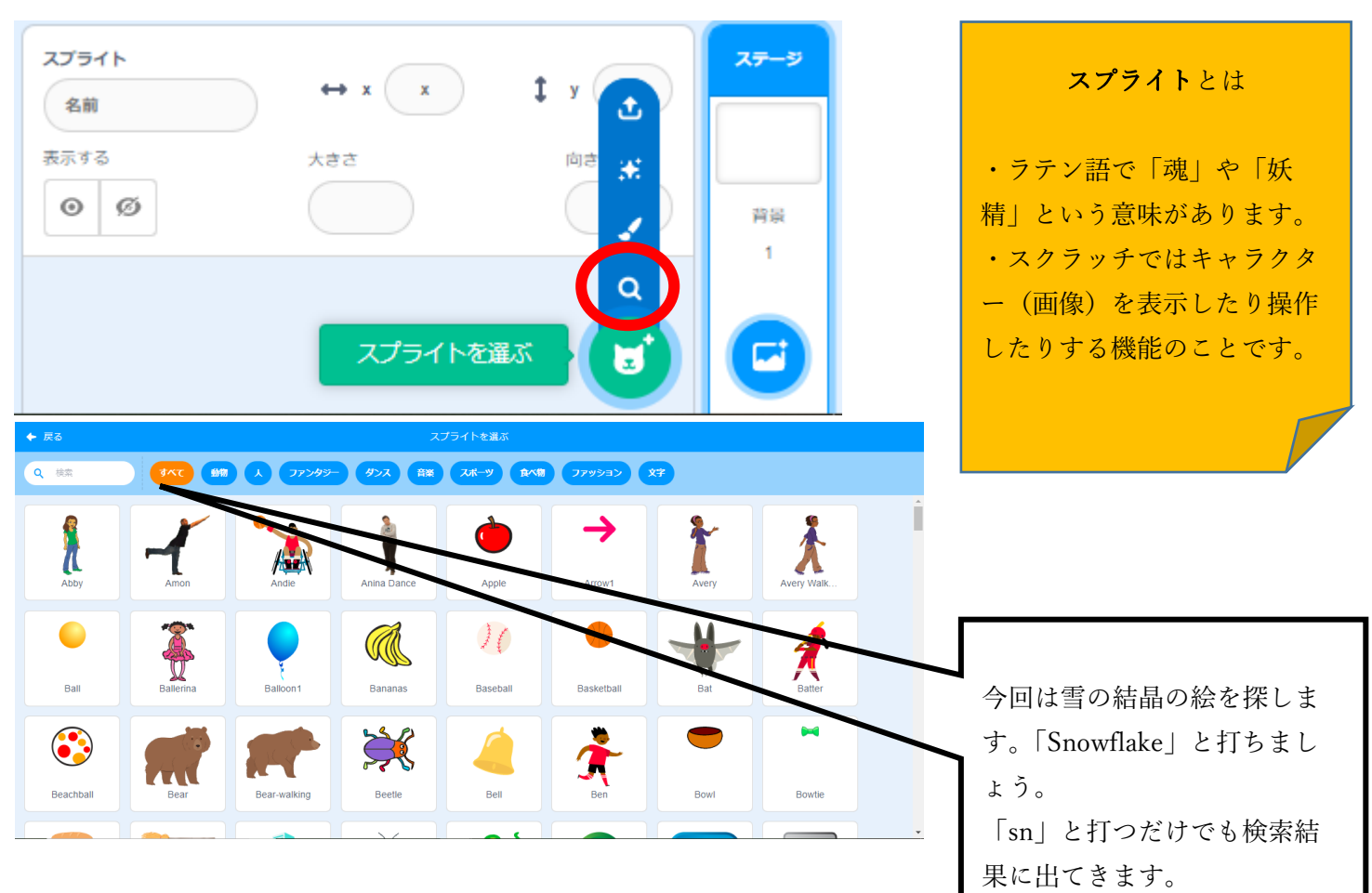

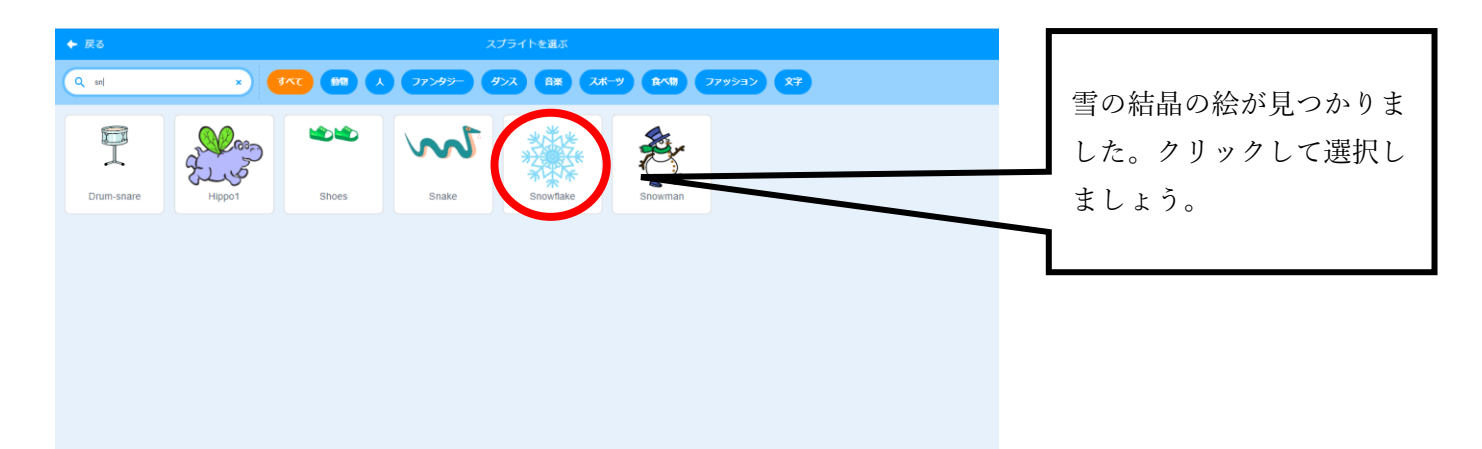

### ステップ2 背景を選ぶ

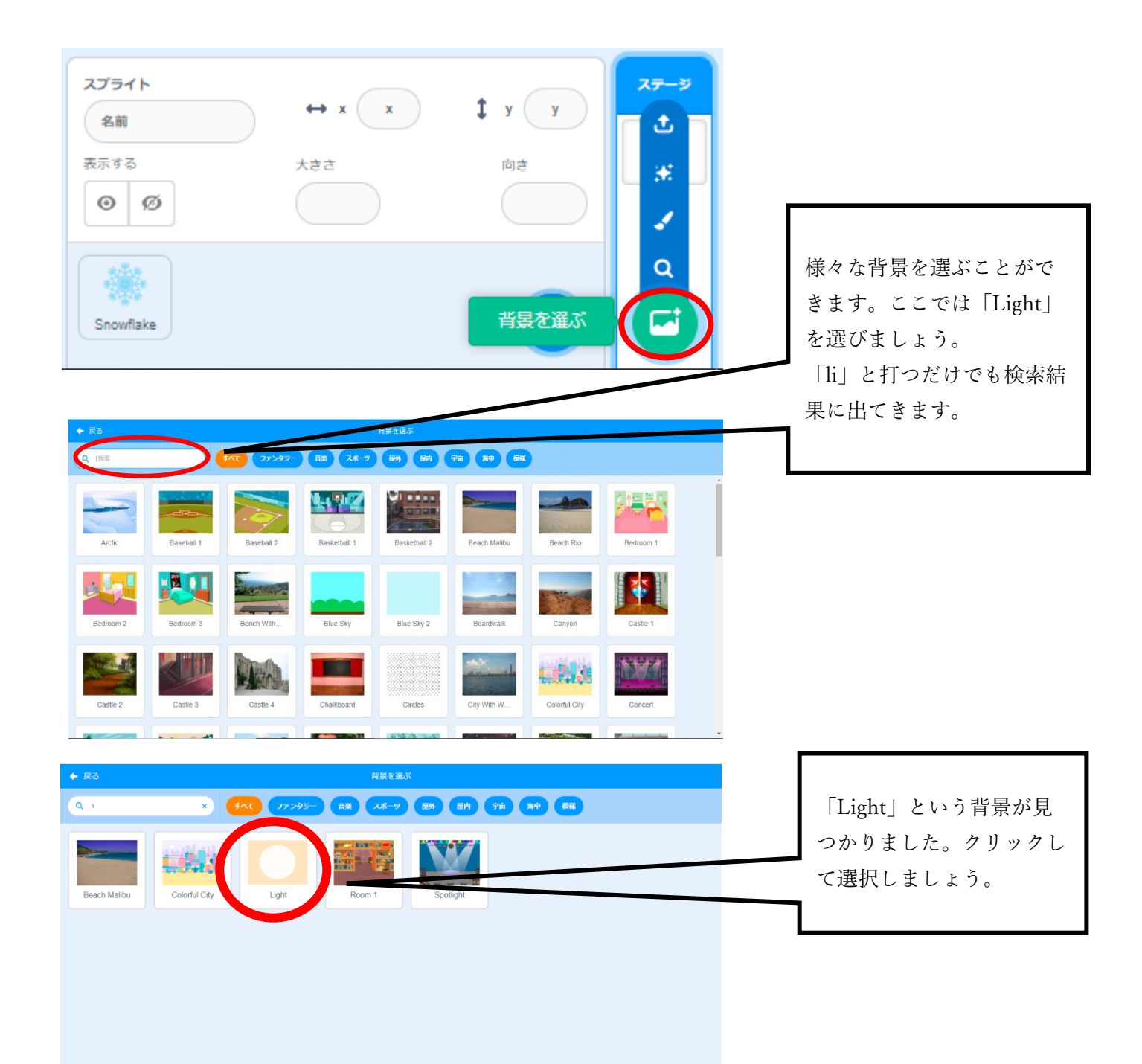

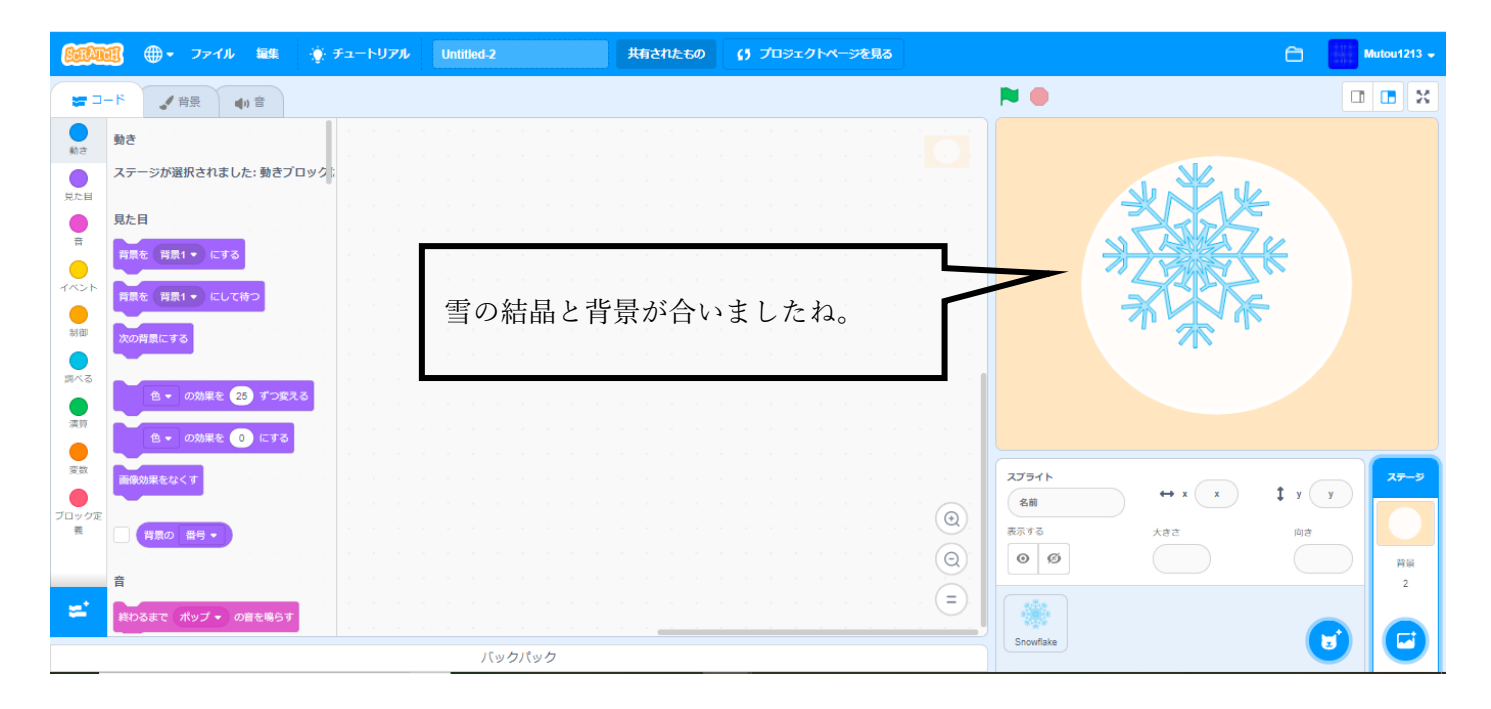

### ステップ3 ペンツールを使って背景を作る

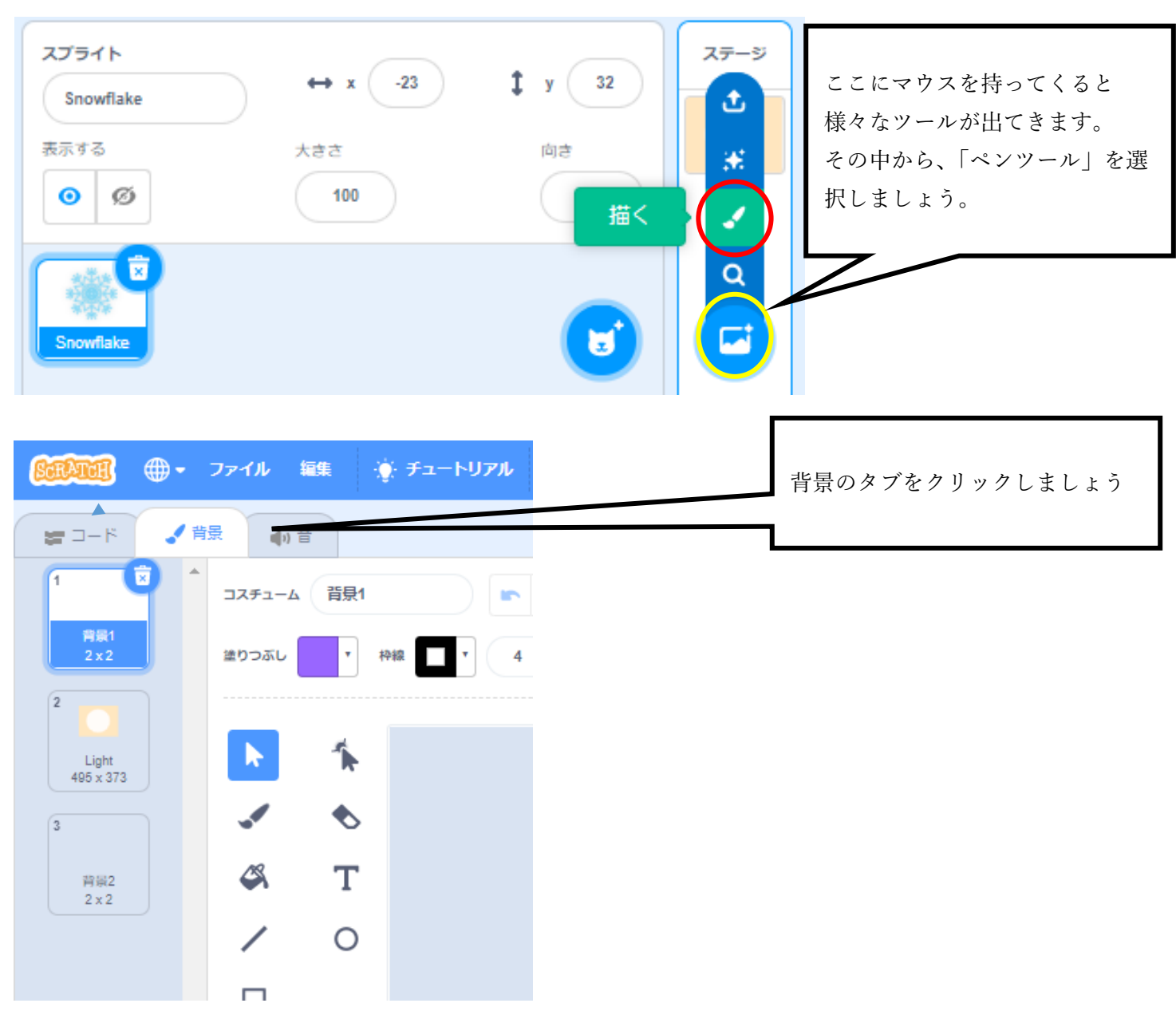

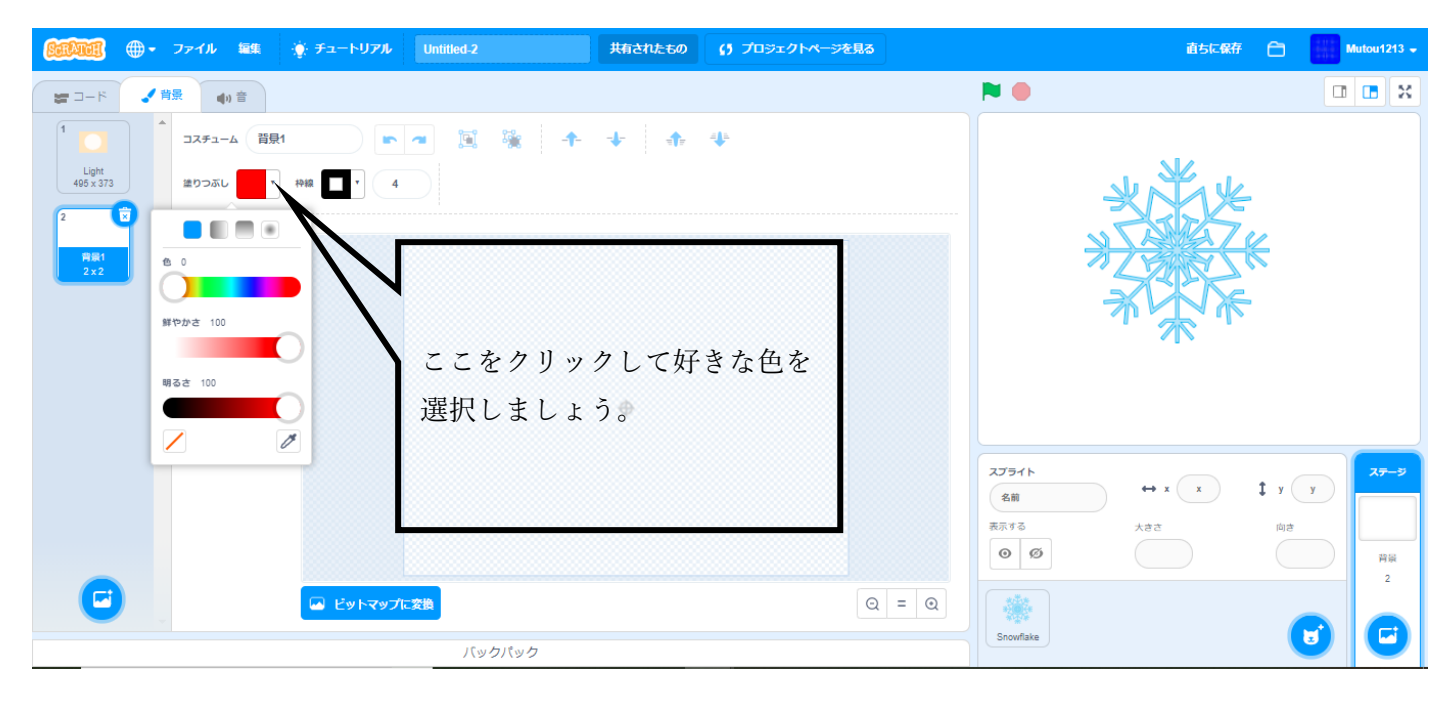

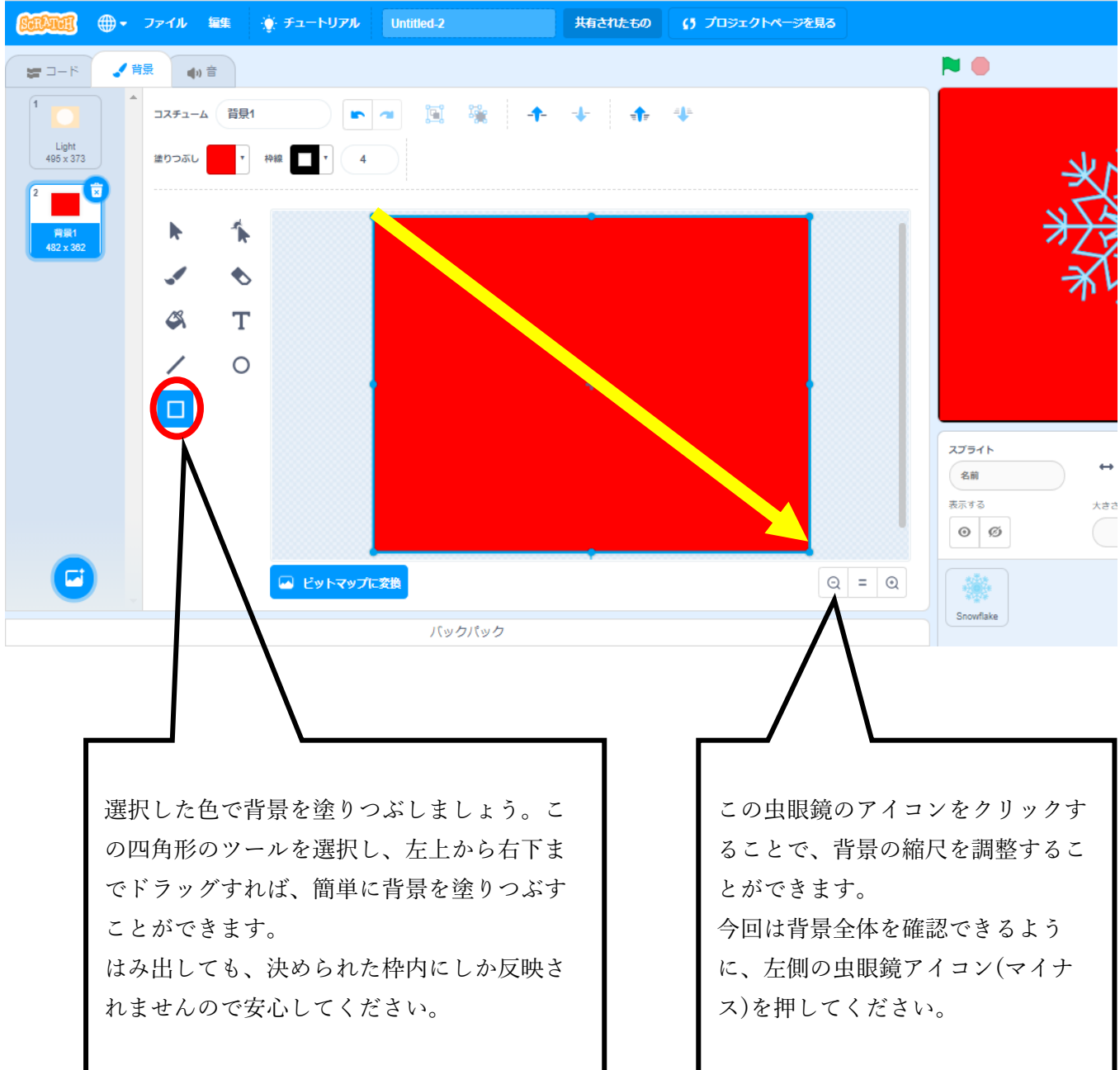

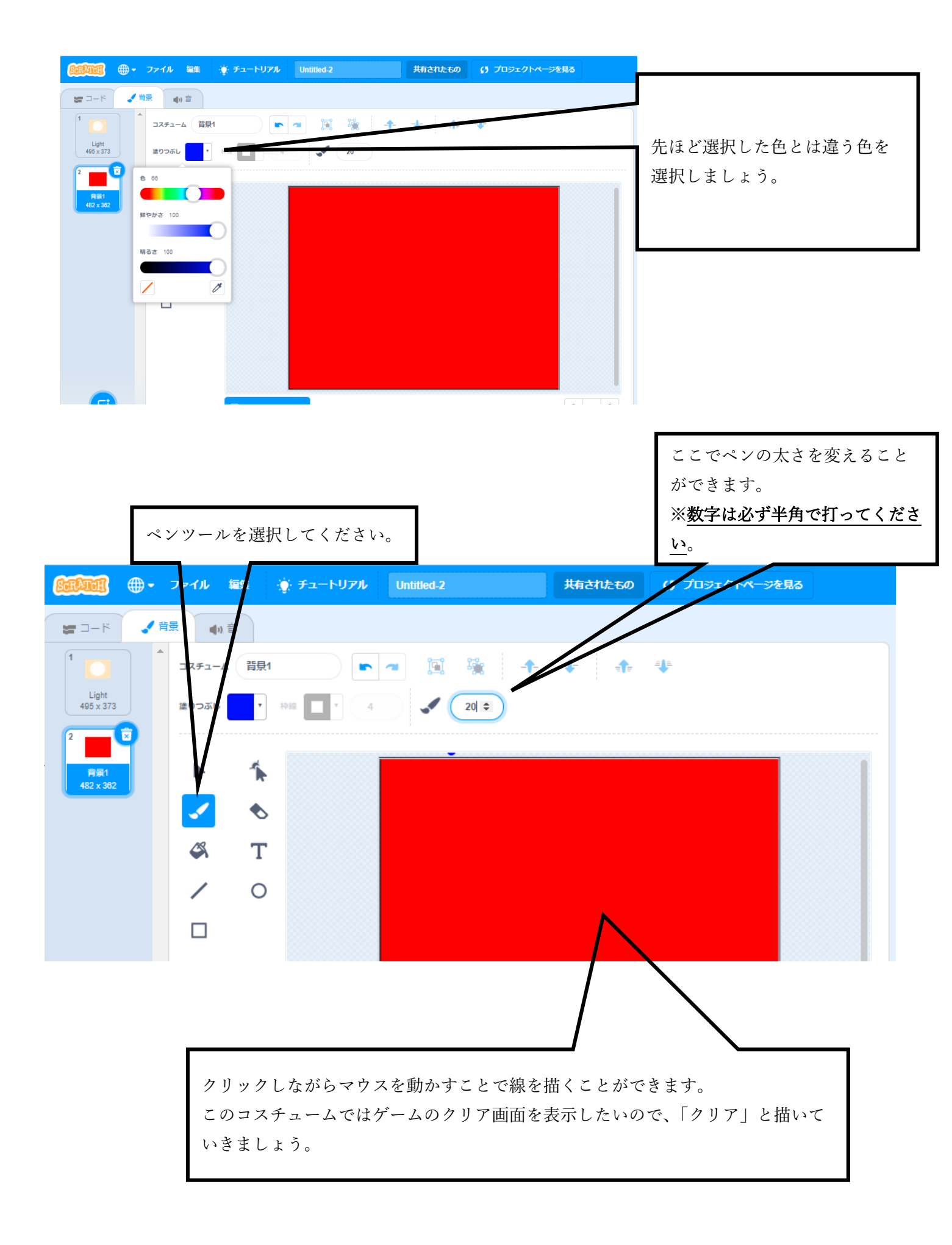

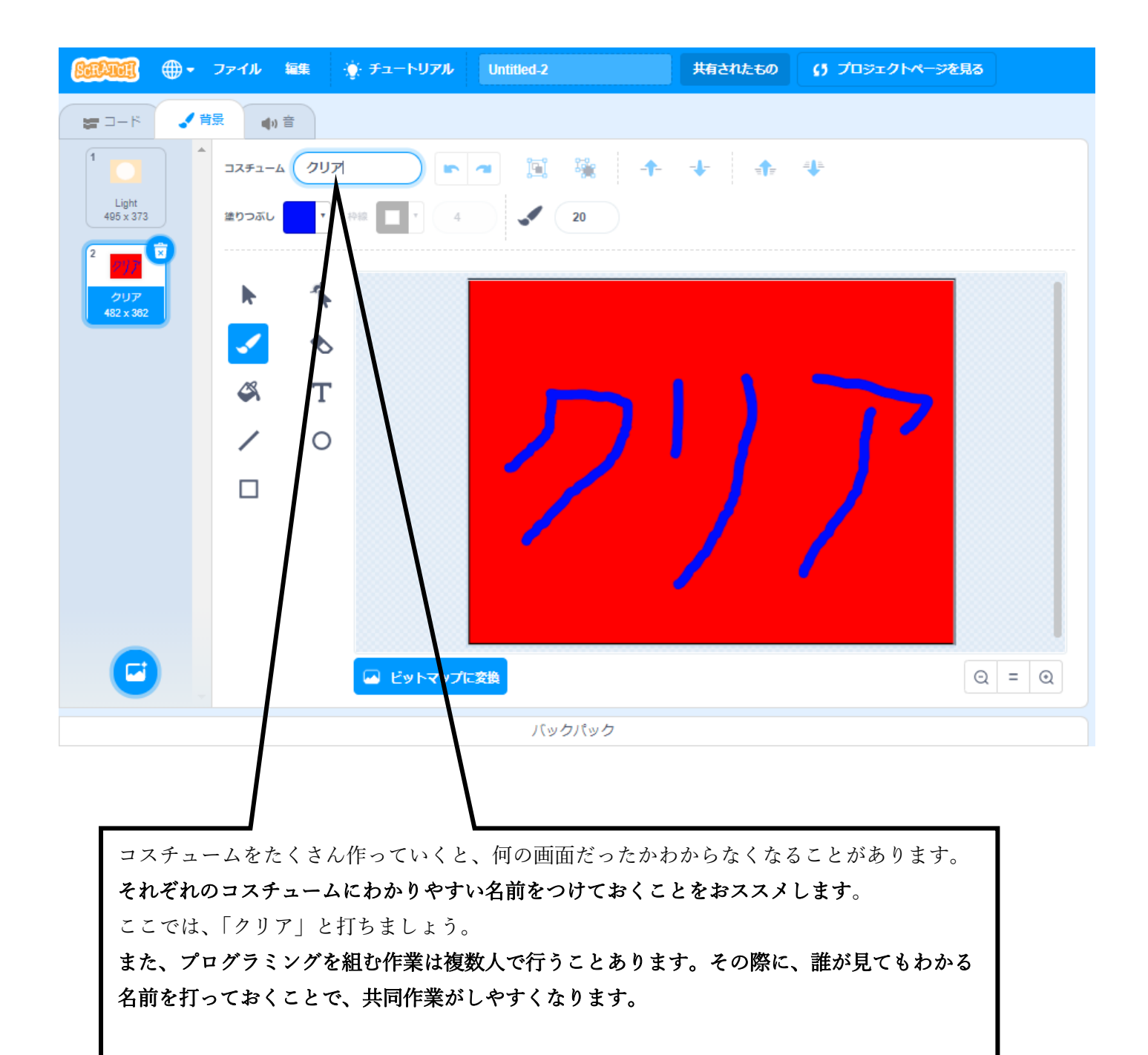

# ☆プログラムを作る

### <u>ステップ1 コードを知る</u>

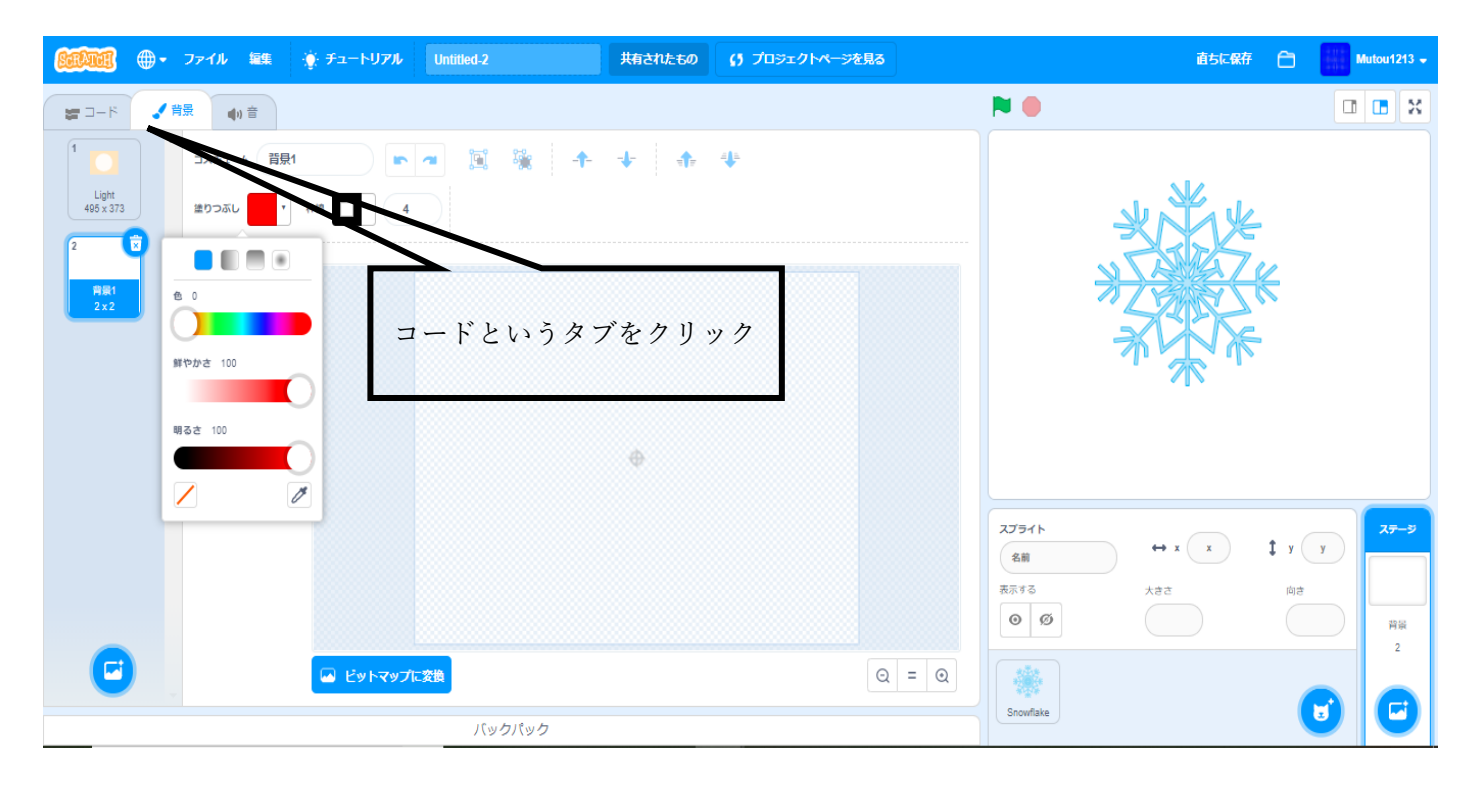

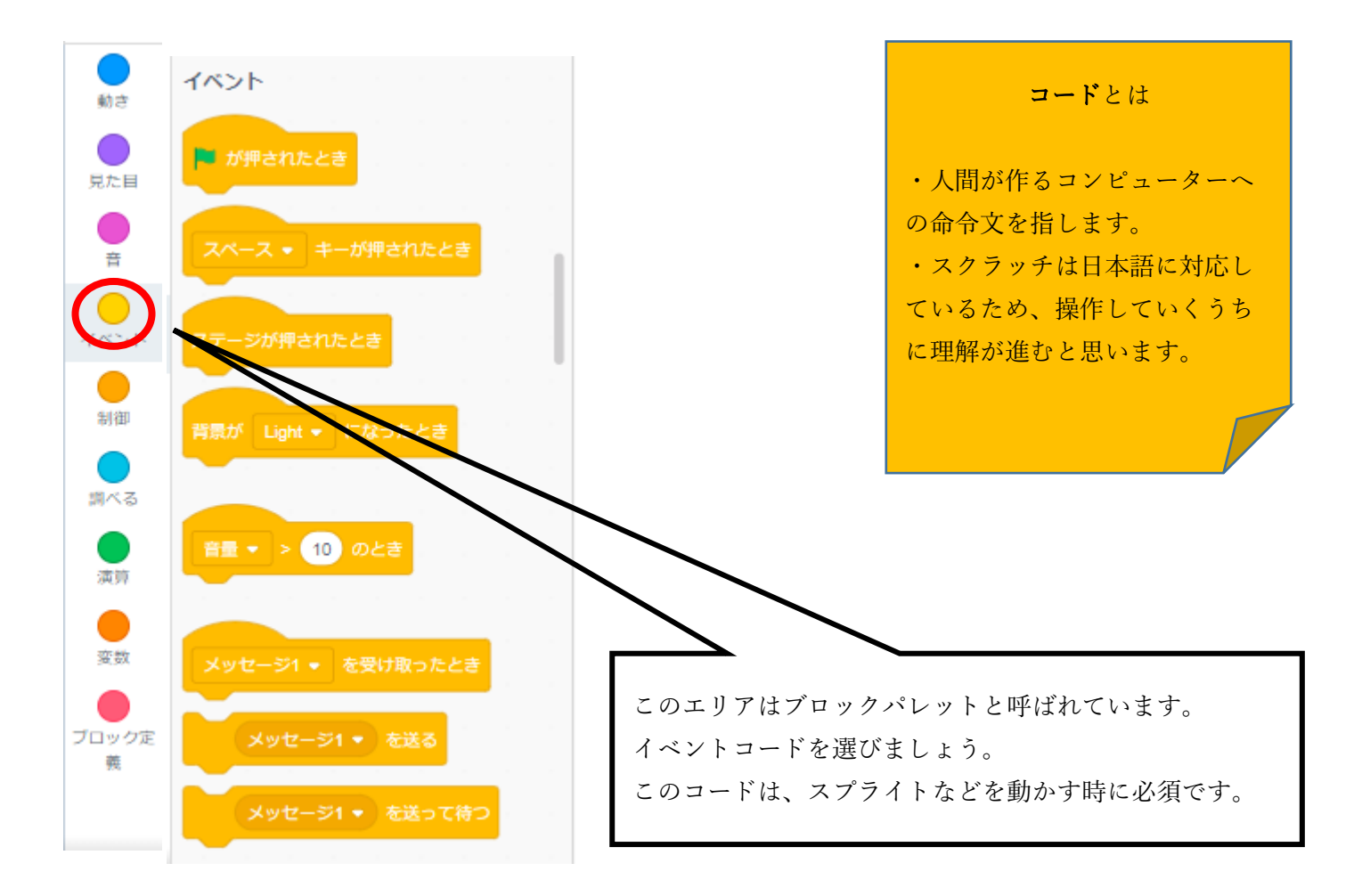

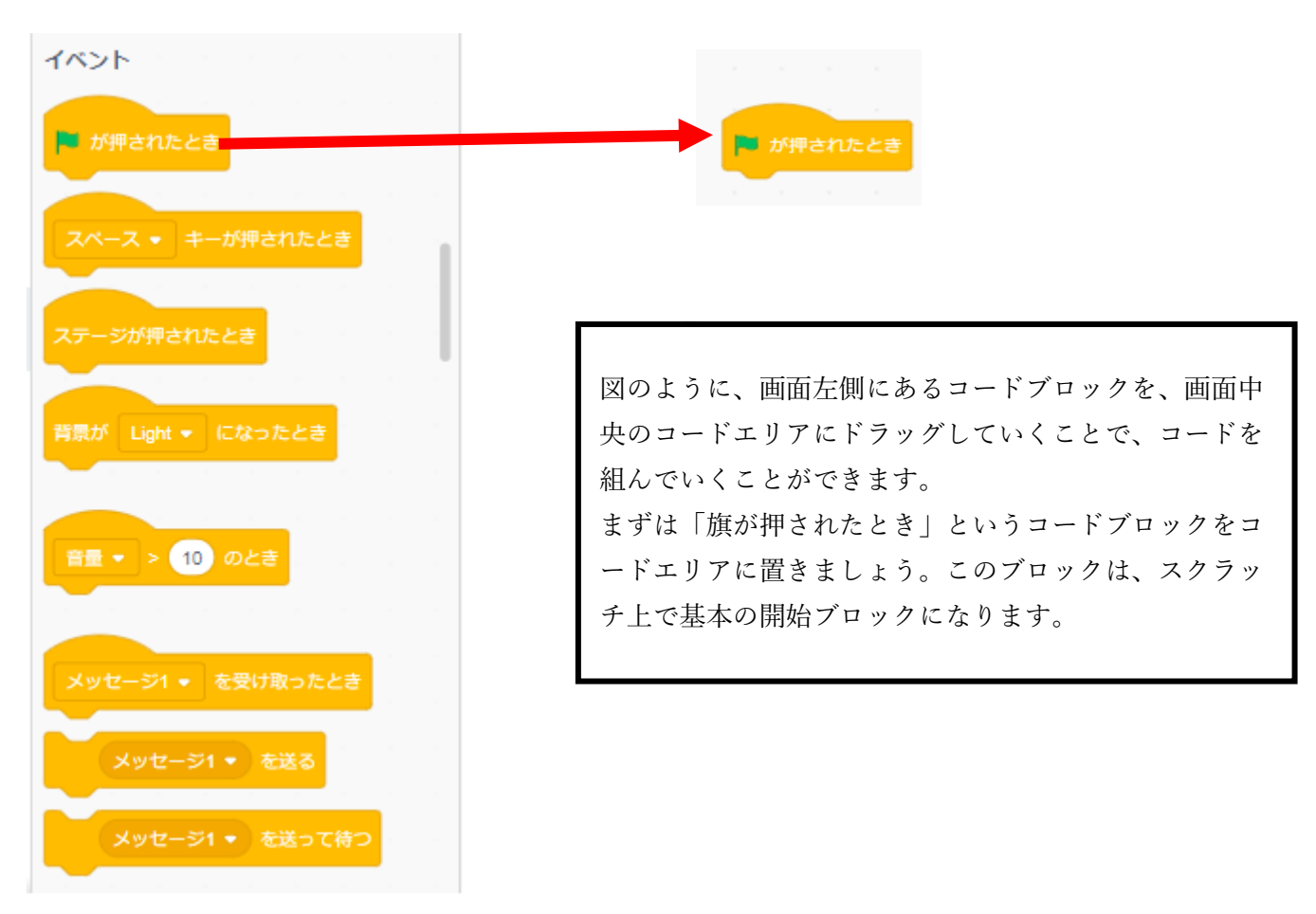

#### ステップ2 背景を変えるコードを組む

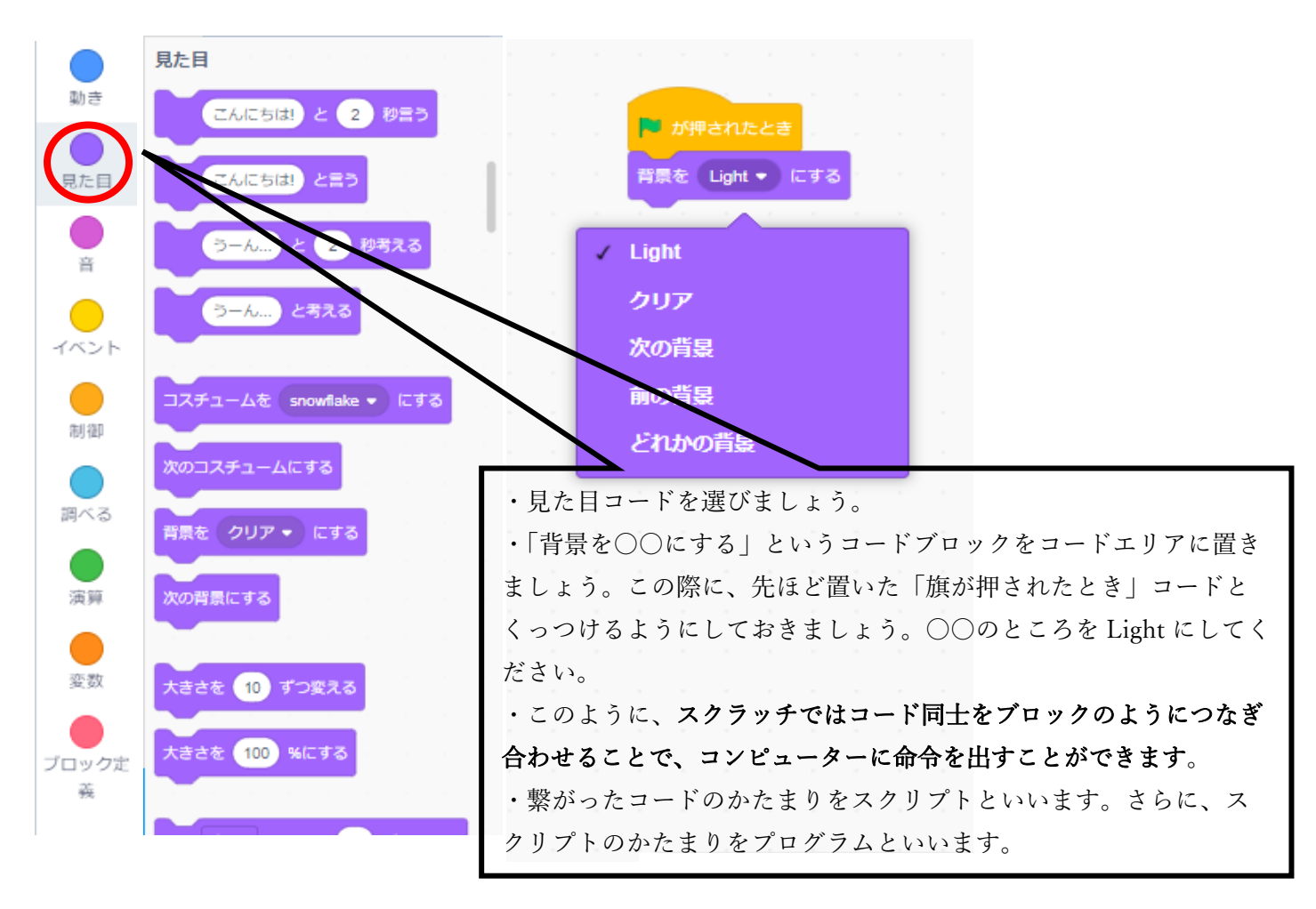

### ステップ 3 雪の結晶を動かすコードを組む

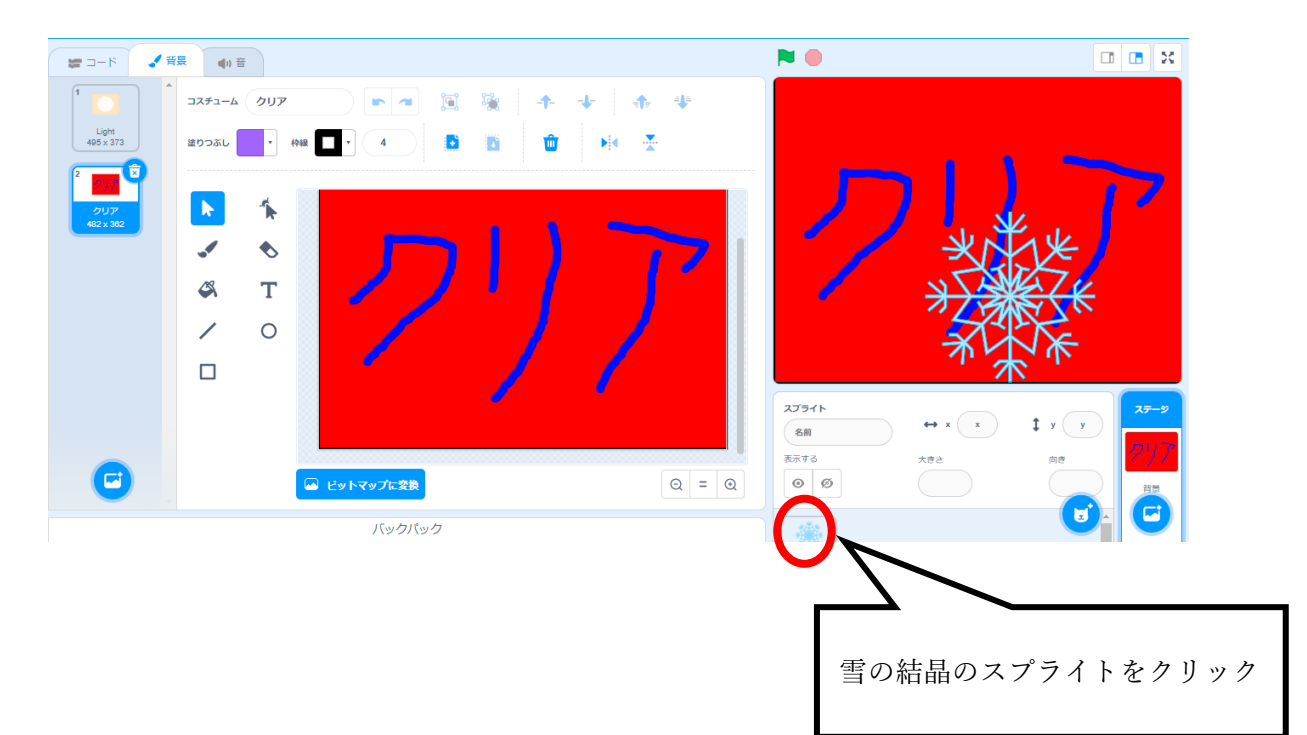

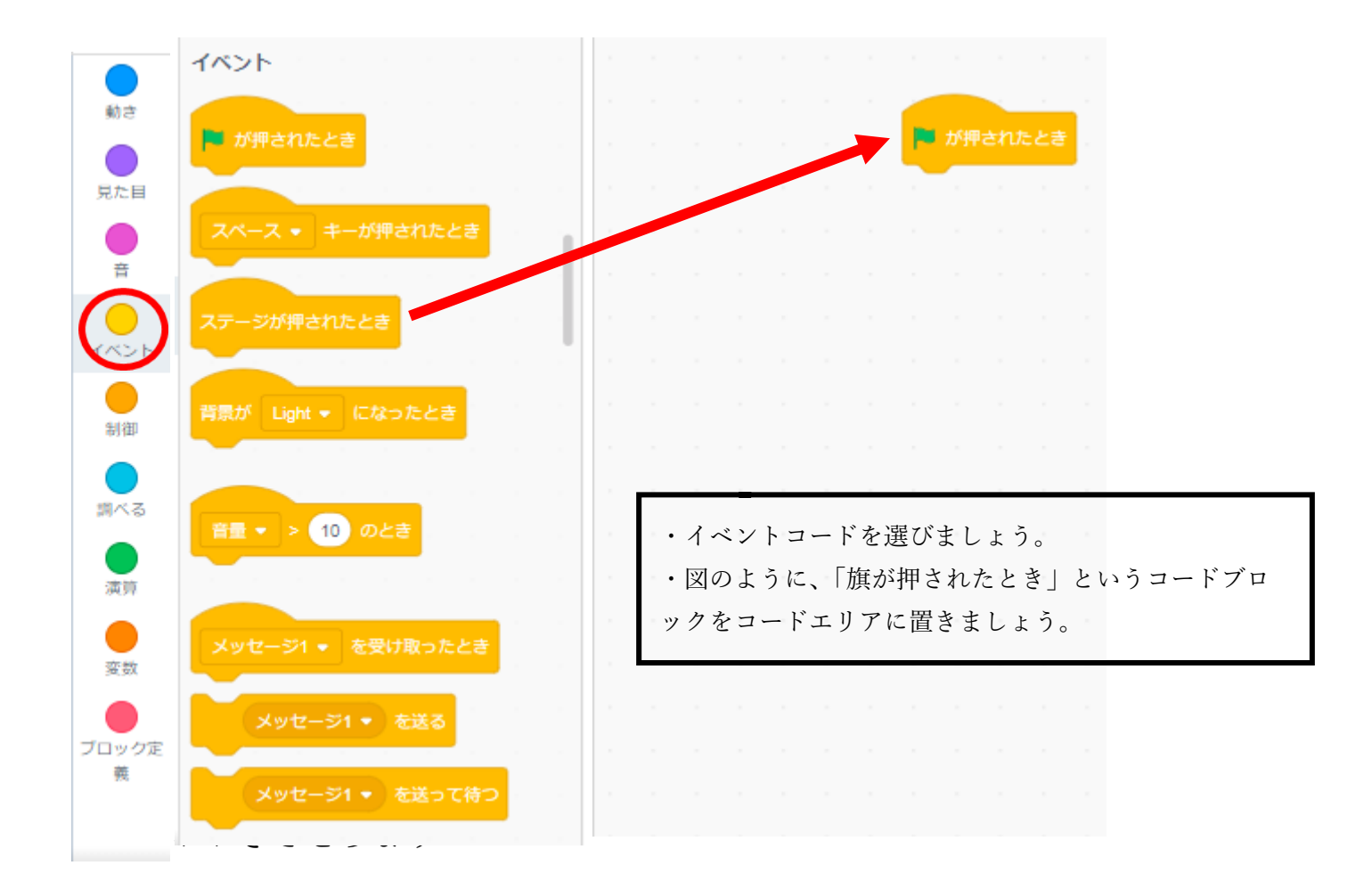

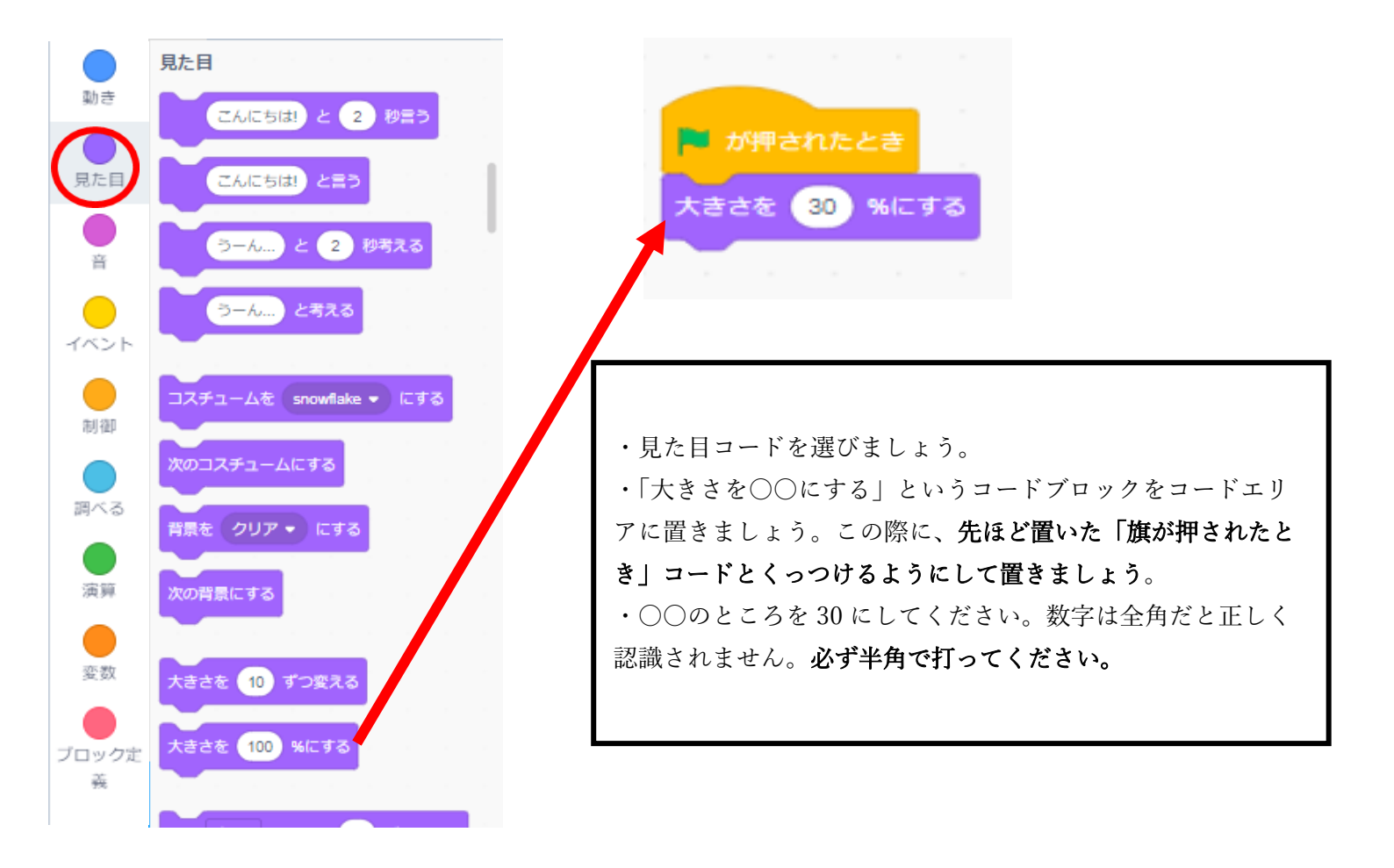

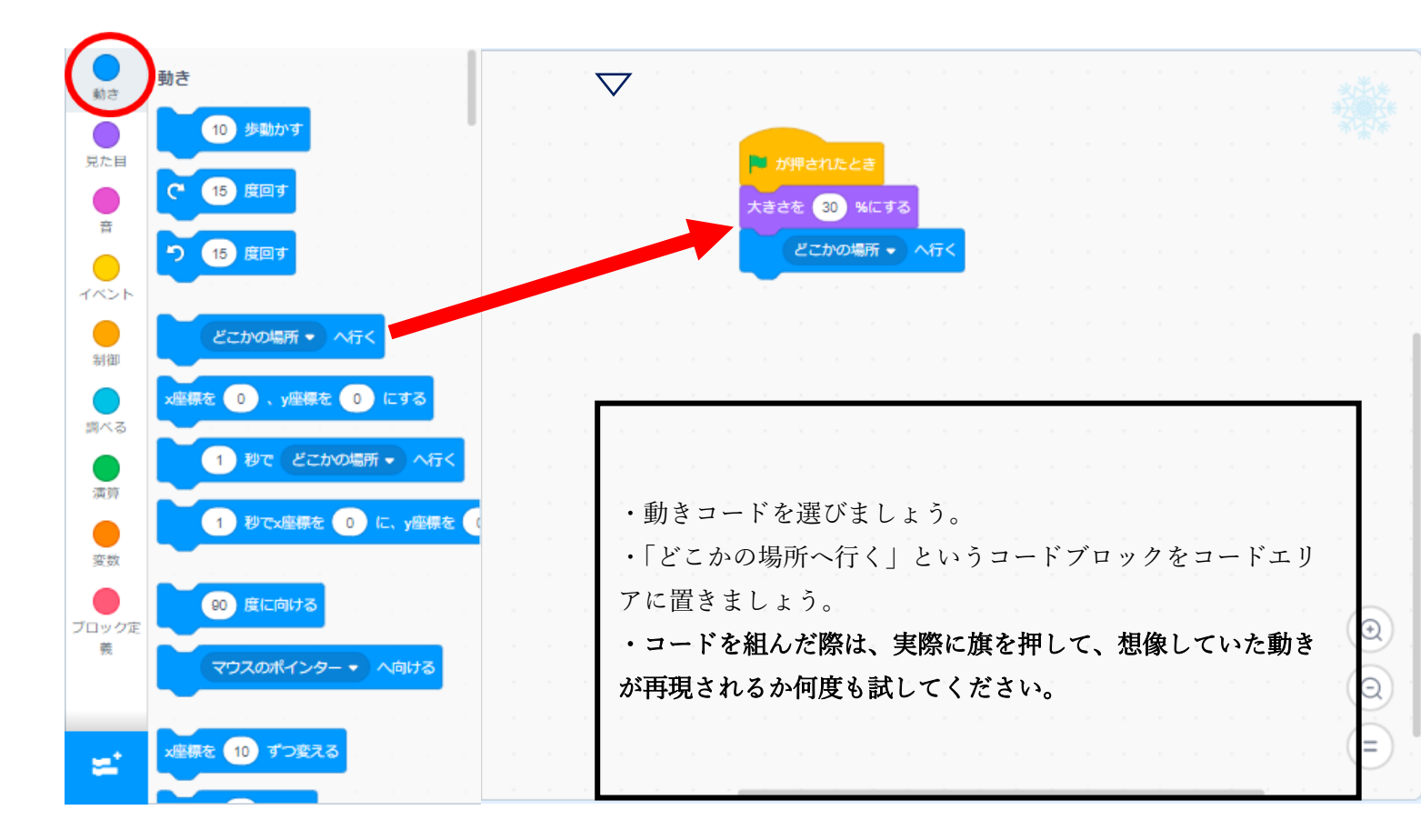

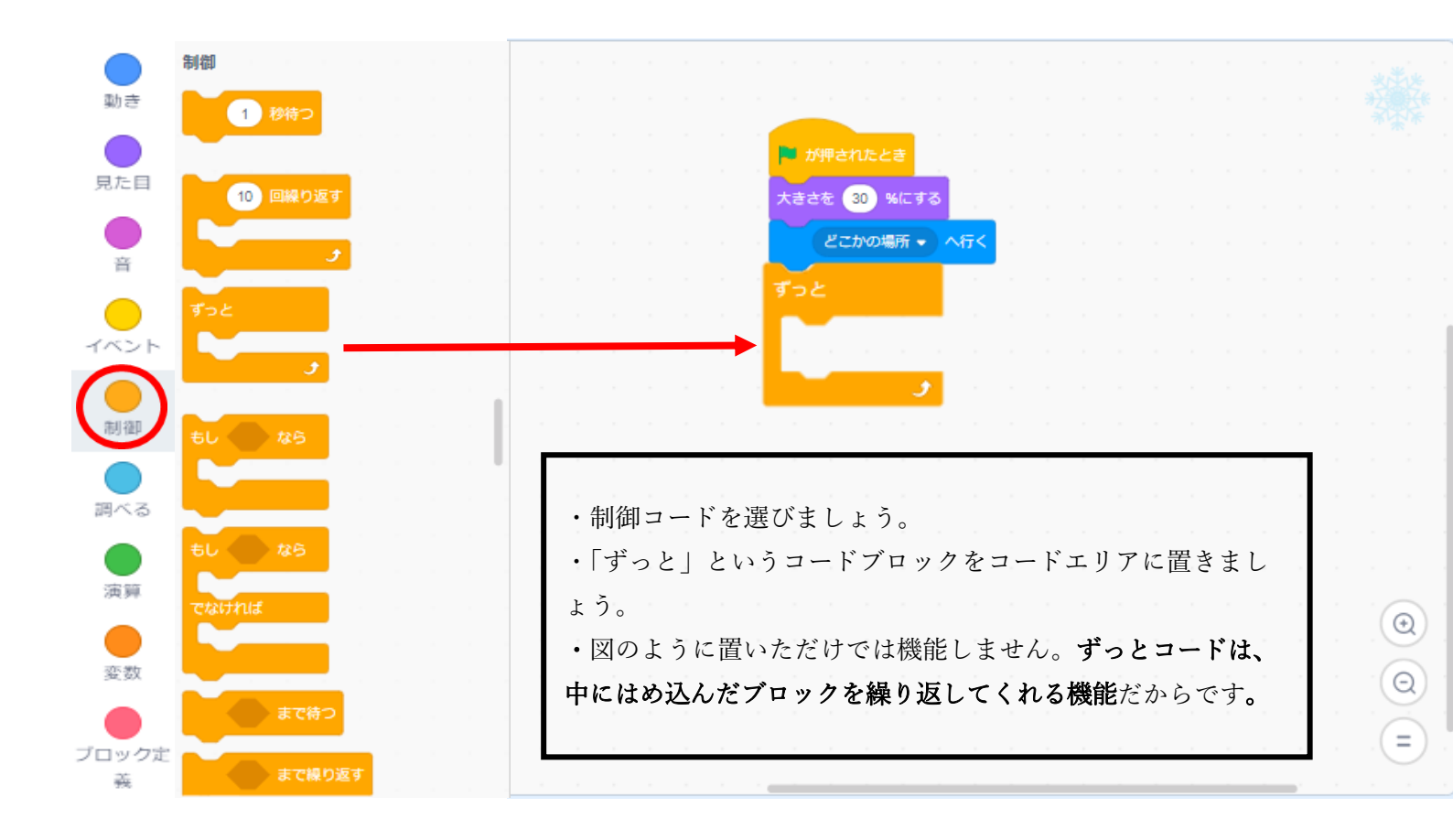

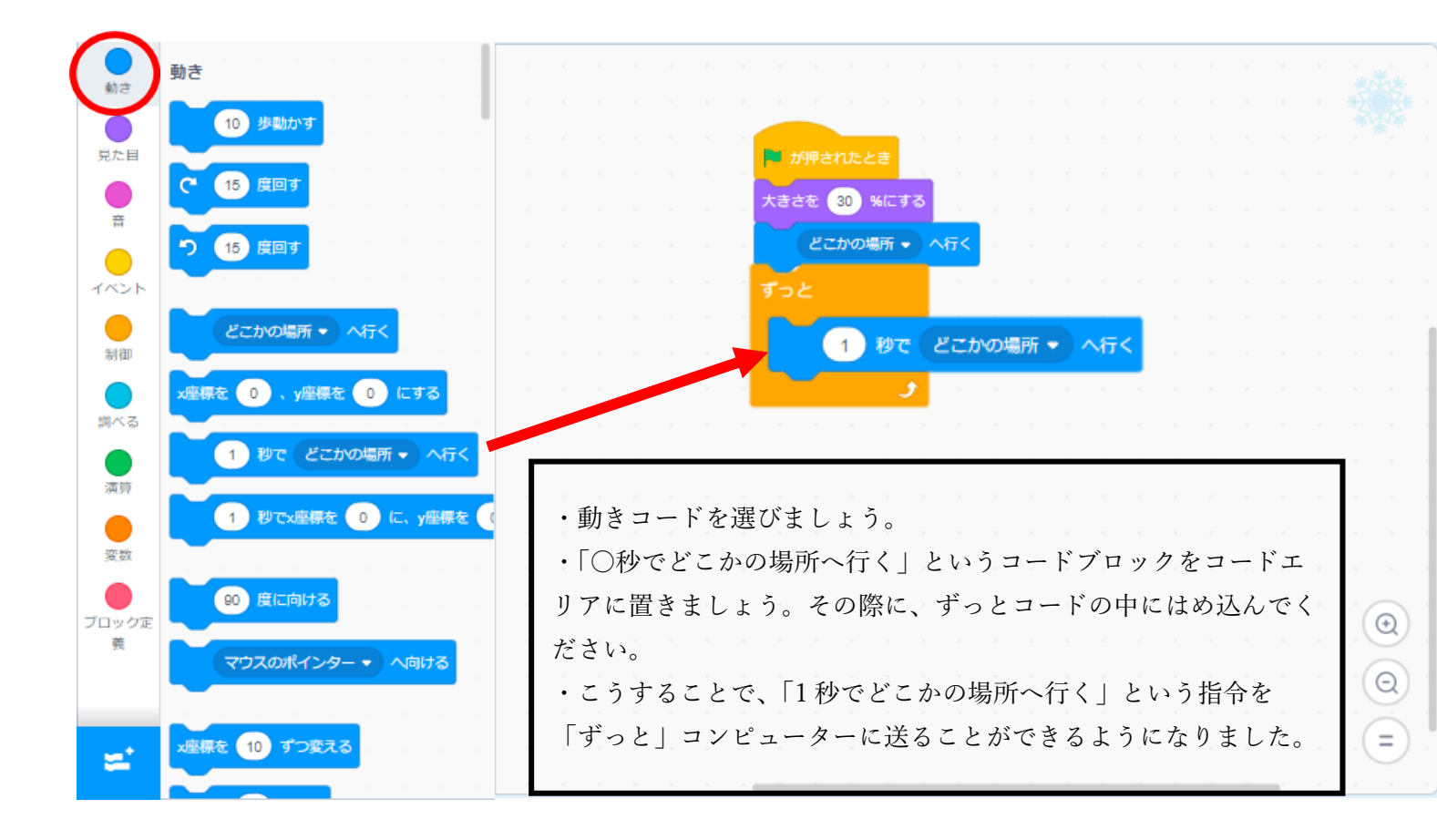

### ステップ4 クリアのコードを組む

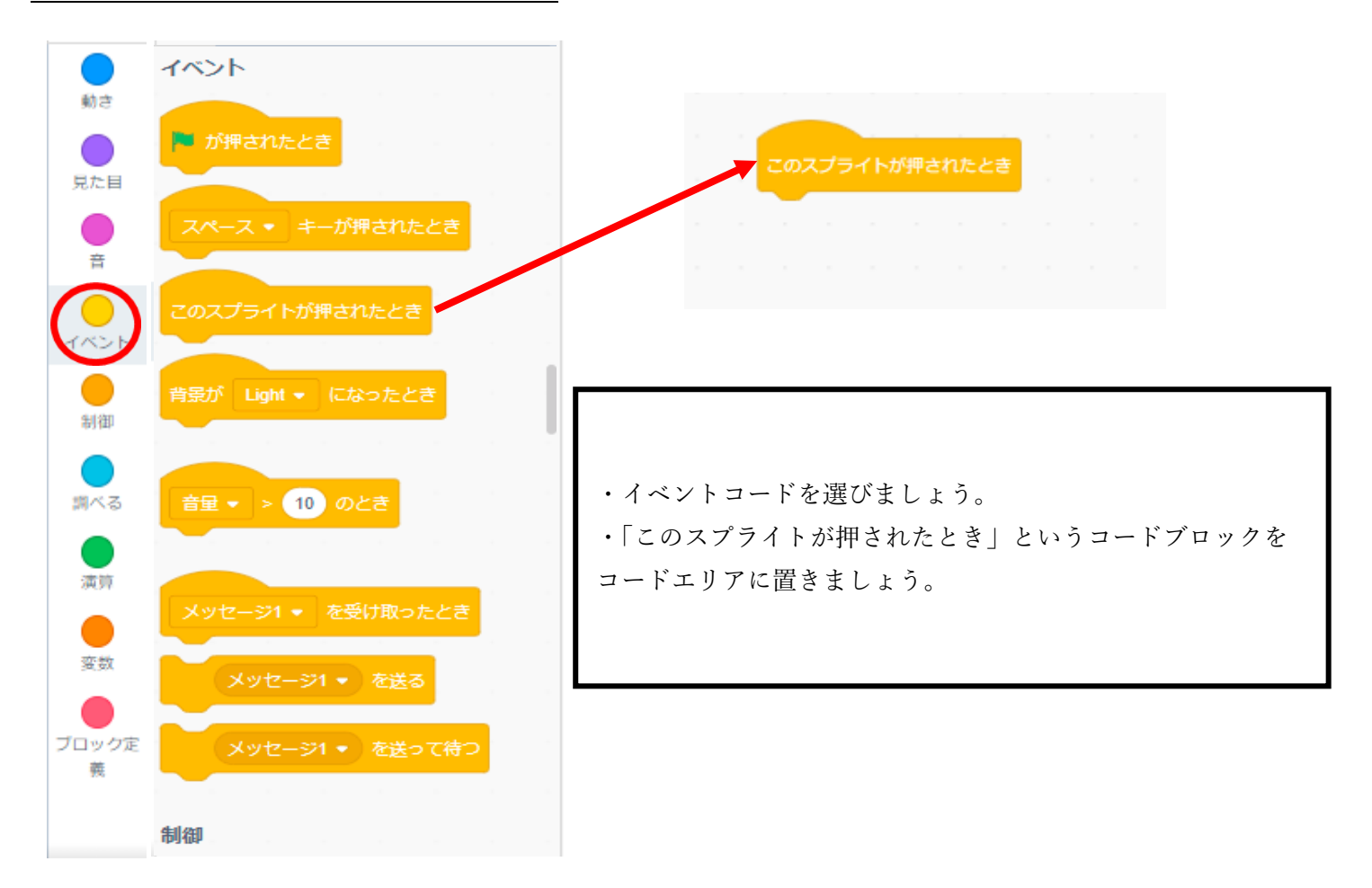

| 制御<br>■べる<br>メッセージ1 ▼ を受け取ったと | 新しいメッセージ 🗙                                                                                           |
|-------------------------------|----------------------------------------------------------------------------------------------------|
| スッセージ1 ▼ を送る<br>新しいメッセージ      | 新しいメッセージ名:<br>クリア<br>キャンセル OK                                                                        |
| ✓ メッセージ1<br>ブロ<br>競<br>1 秒待つ  | ・「メッセージ1」というコードブロックを使いましょう。まずは、メッセージ1の横にある▽を押すと、新しいメッセージ                                             |
|                               | を選ぶことができます。<br>・新しいメッセージをクリックすると、右の図のように青いウ<br>ィンドウが現れます。ここに任意のメッセージを打つことがで<br>きます。ここでは「クリア」と打ちましょう。 |

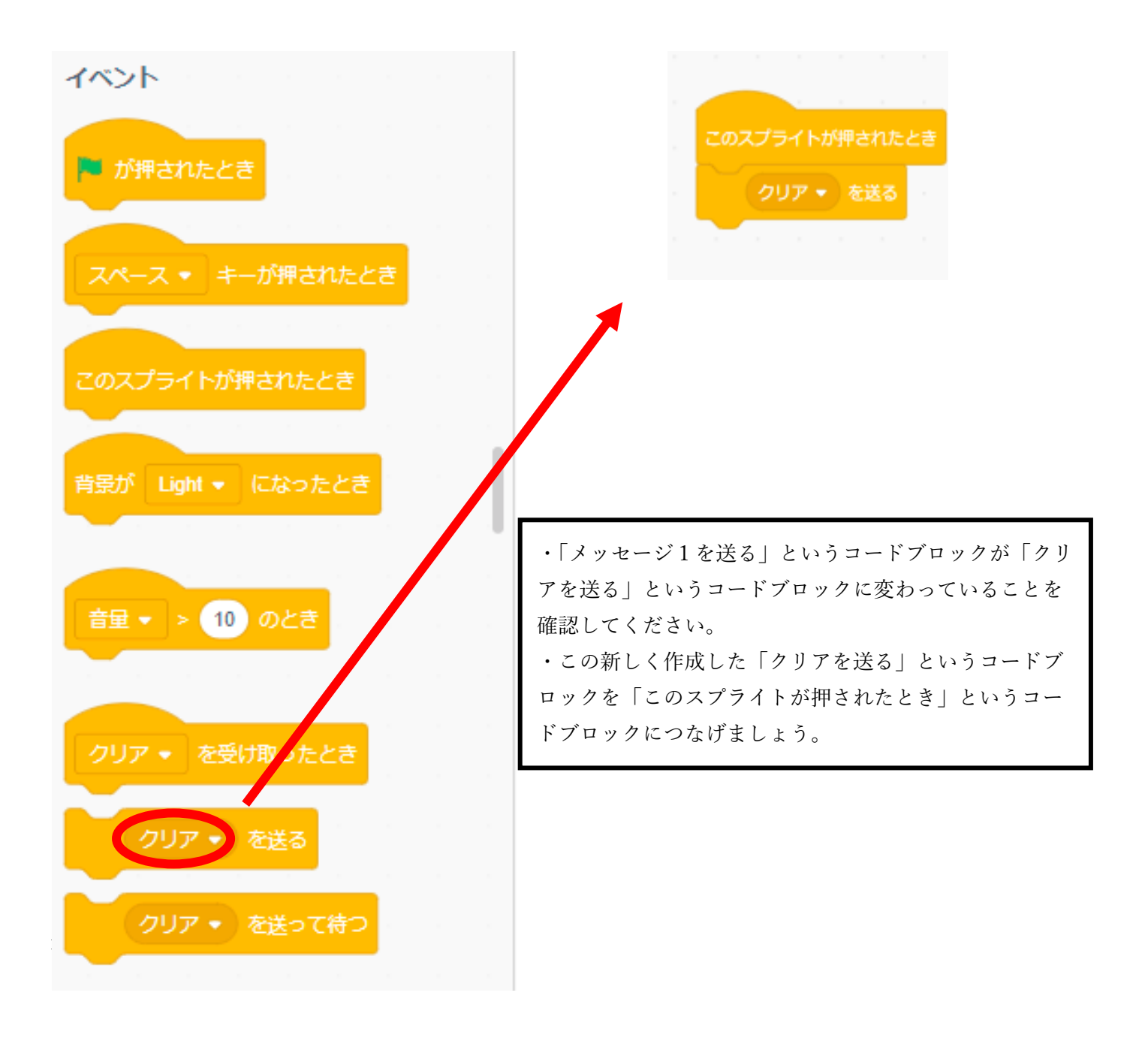

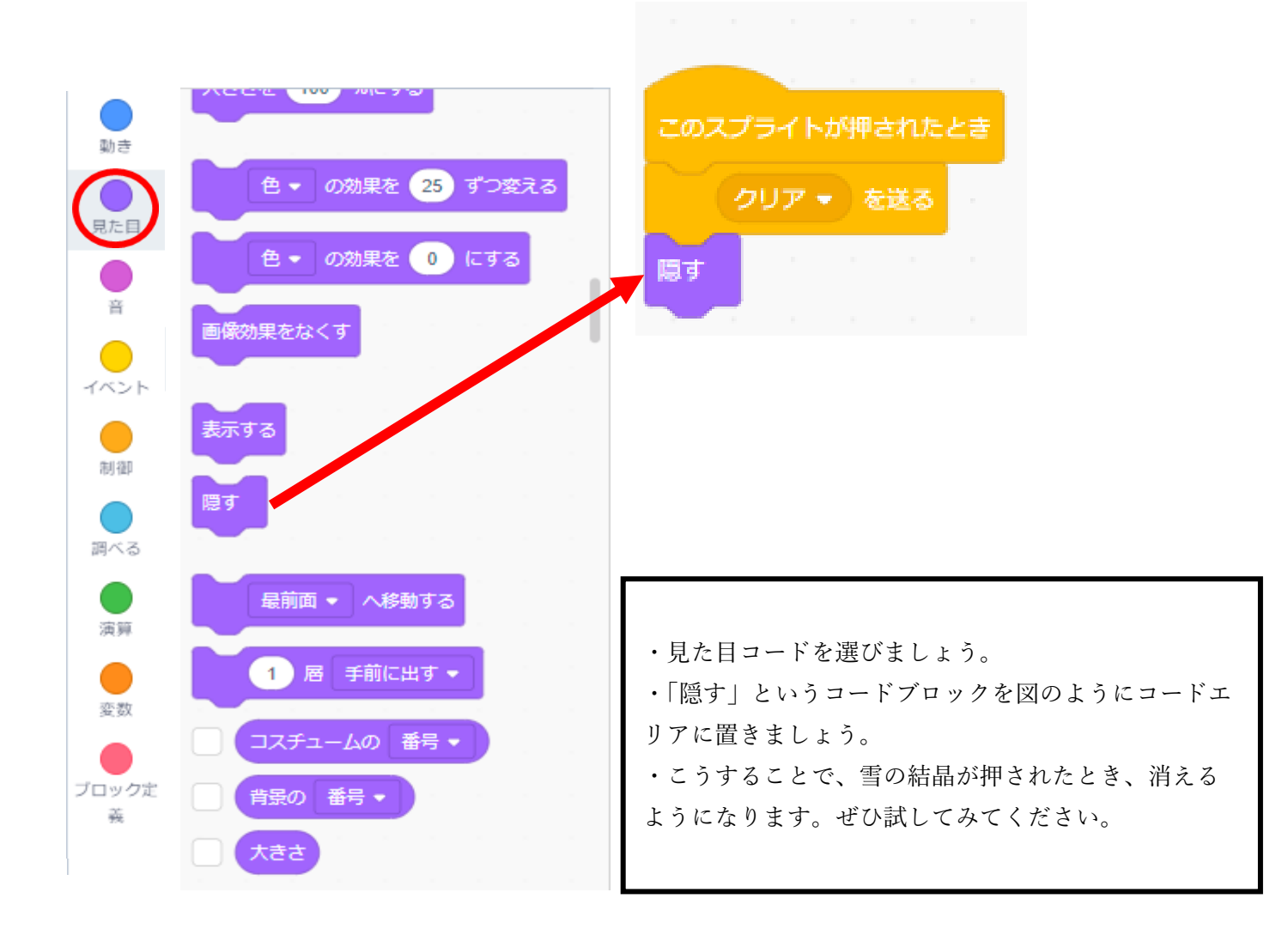

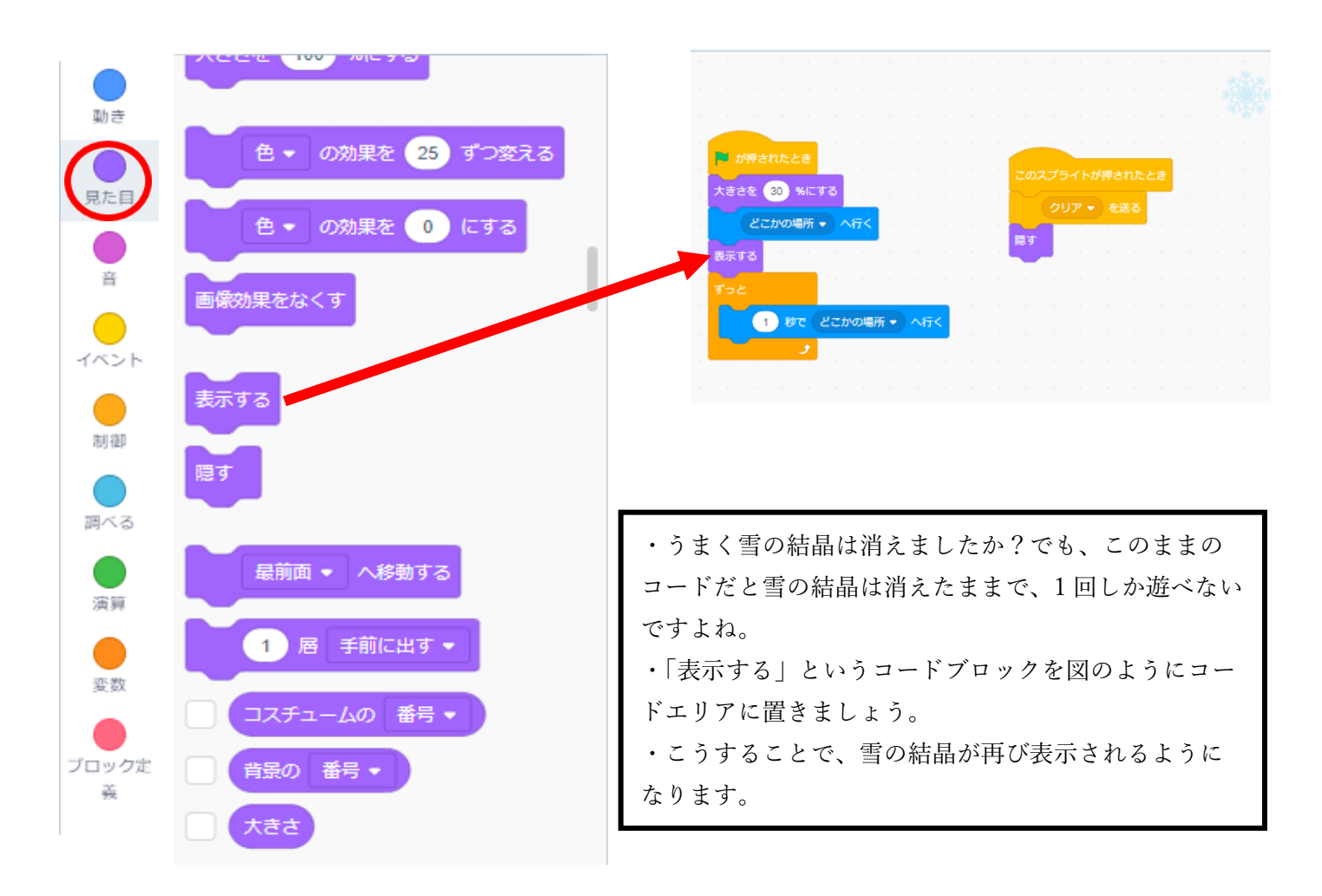

### ステップ5 クリア後の画面に切り替えるコードを組む

| SCRAICH      | ● マーファイル 編集     | 🎡 チュートリアル  | ゆきキャッチ                      | 共有されたもの (う プロジェク | トページを見る       | C Mutou1213 🗸                          |
|--------------|-----------------|------------|-----------------------------|------------------|---------------|----------------------------------------|
| <b>#</b> =-1 | ۵ - ۲۶۶۱ 🖌      | () 音       |                             |                  | <b>N</b>      |                                        |
| 動き           |                 |            |                             |                  |               |                                        |
| 見た目          | 色 ▼ の効果を 25 ずつ3 | <u>変える</u> |                             |                  |               |                                        |
| •<br>÷       | 色 🔹 の効果を 🕕 にする  |            |                             | このスプライトが押されたとき   |               | 光光法                                    |
| -<br>-<br>-  | 画像効果をなくす        |            |                             |                  |               | ************************************** |
| (月) (社)      | 表示する            |            |                             |                  |               |                                        |
| ●<br>調べる     | <b>豊</b> す      |            | 🍽 が押されたとき                   |                  |               |                                        |
| 演算           | 最前面 ▼ へ移動する     |            | 大きさを 30 %にする<br>どこかの場所 → へ行 | ī<               |               |                                        |
| 変数           | 1 層 手前に出す ▼     |            | 表示する                        |                  |               |                                        |
|              | コスチュームの 番号 🔹    |            | ずっと                         |                  | Snowflake + : | x 97 <b>‡</b> y 39                     |
| ž            | 背景の 番号 ▼        |            |                             |                  | 表示する 大きさ      |                                        |
| <b>2</b>     | 大きさ             |            |                             |                  |               |                                        |
|              |                 | バッ         | クパック                        |                  |               |                                        |

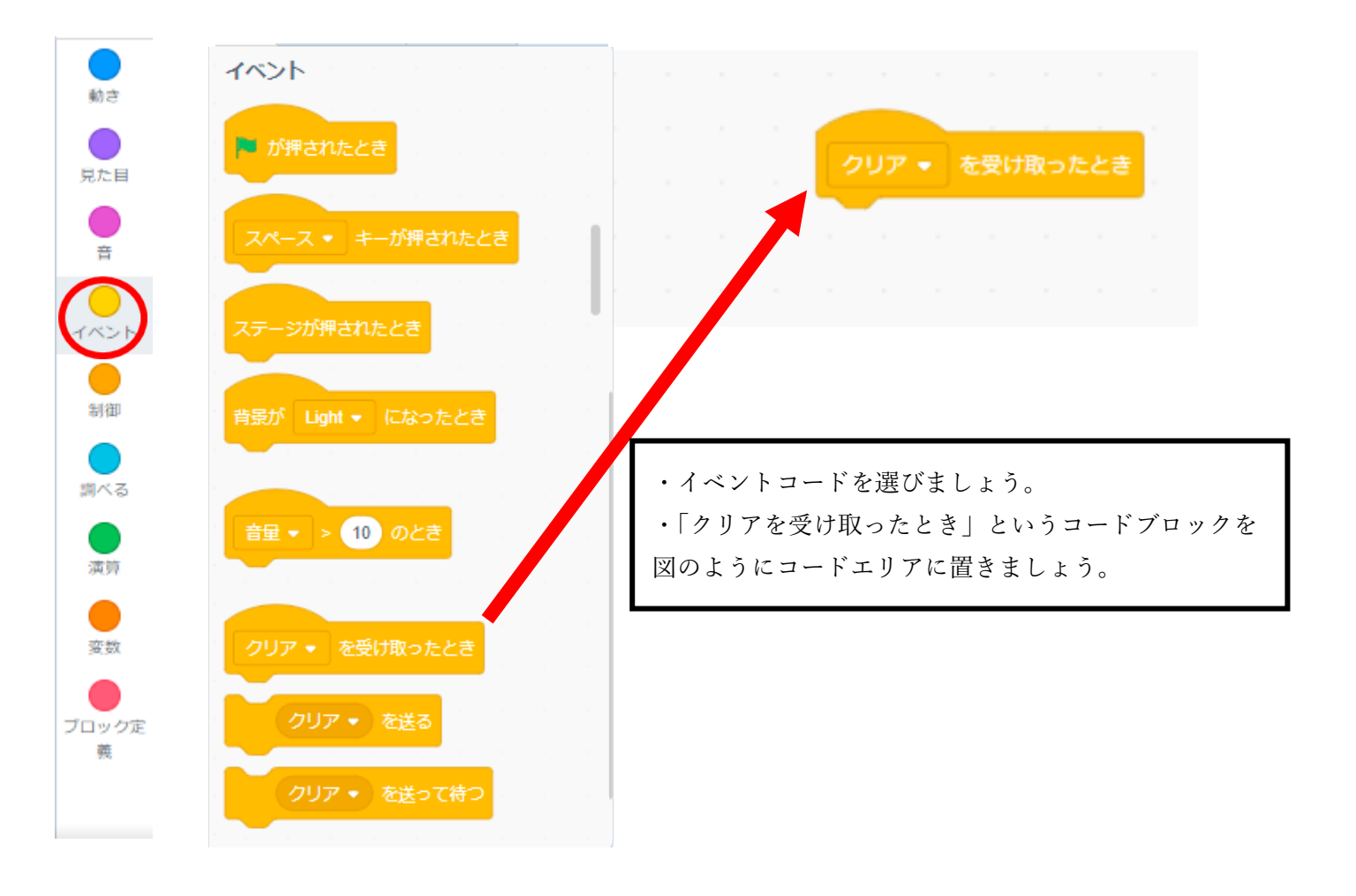

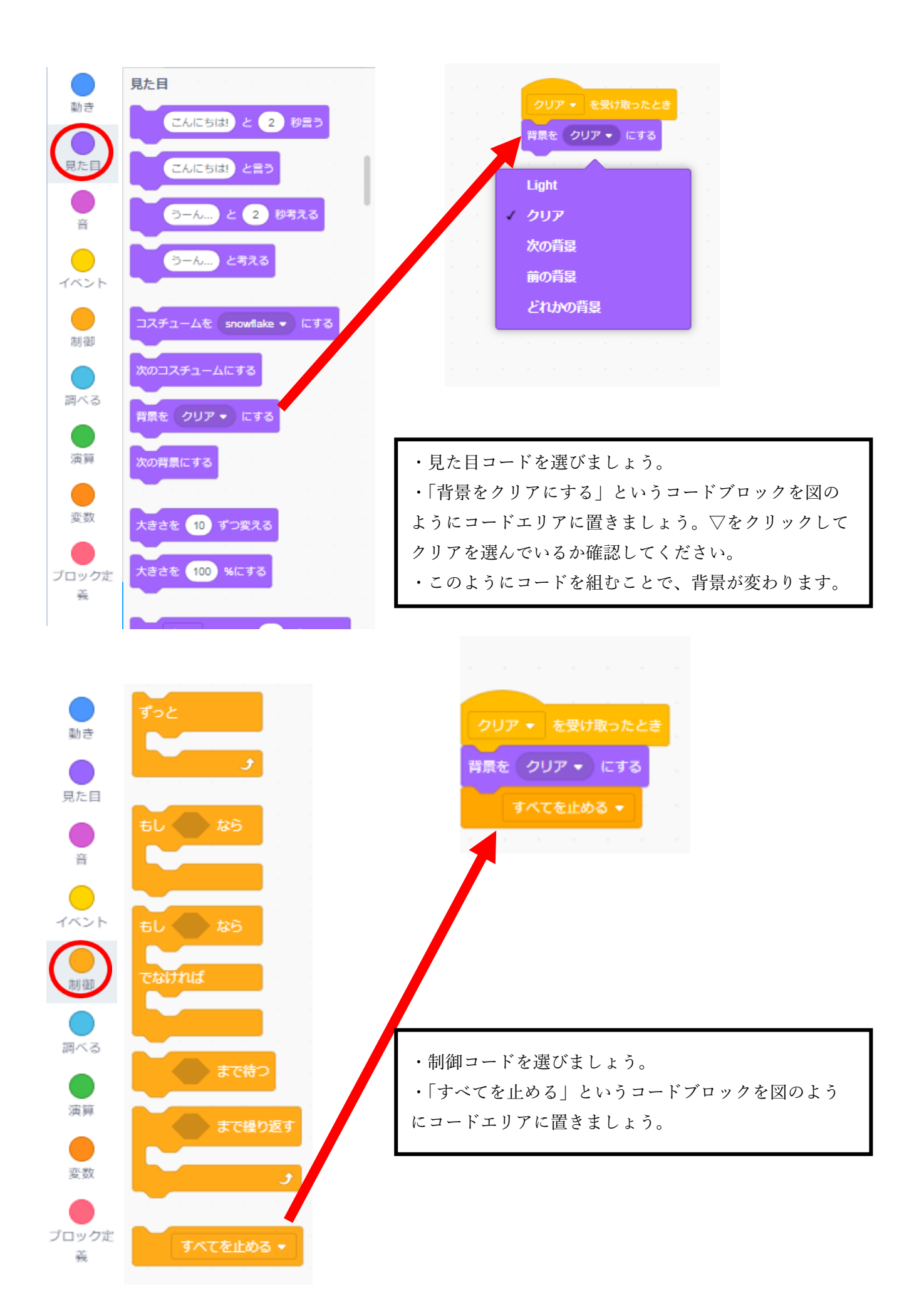

#### ステップ6 プレイして確かめる

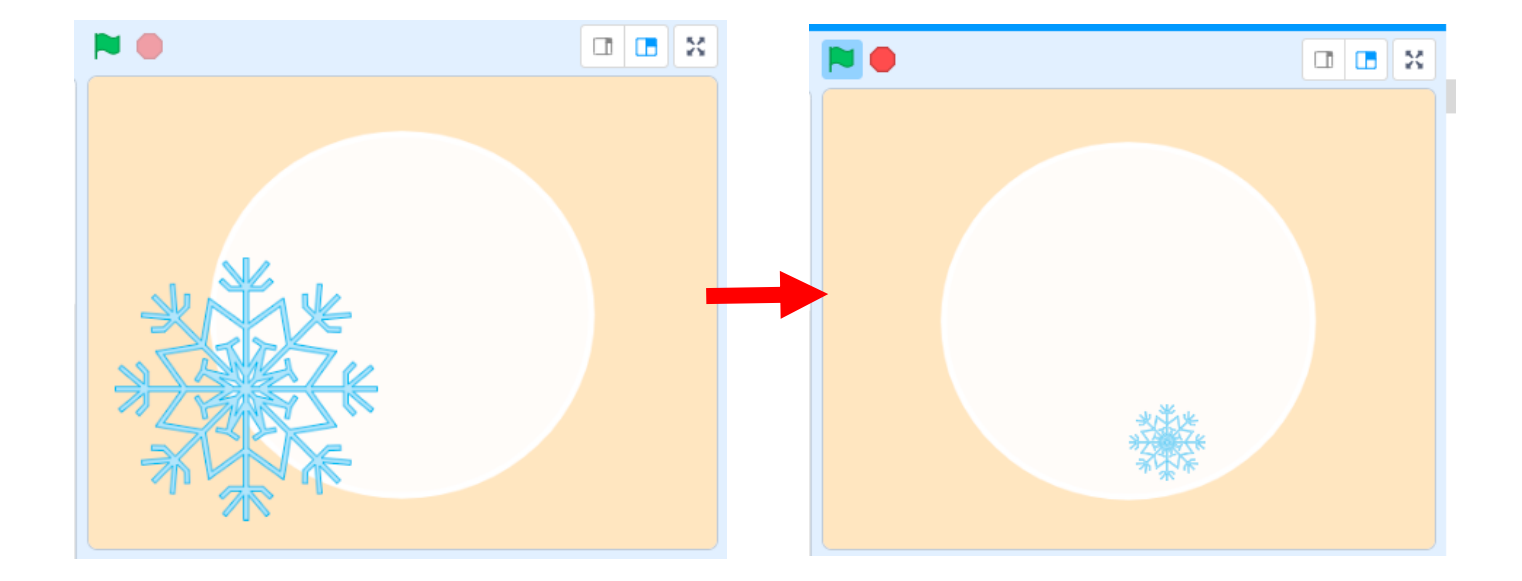

・旗を押したら右の図のように雪の結晶が小さくなっていますか?小さ くなっていればうまくコードを組むことができている証拠です! ・自分で作ったゲームを実際にプレイすることはとても大切です。今回 のようなシンプルなゲームでも、何回も動かしてバグが起きないか調べ ましょう。

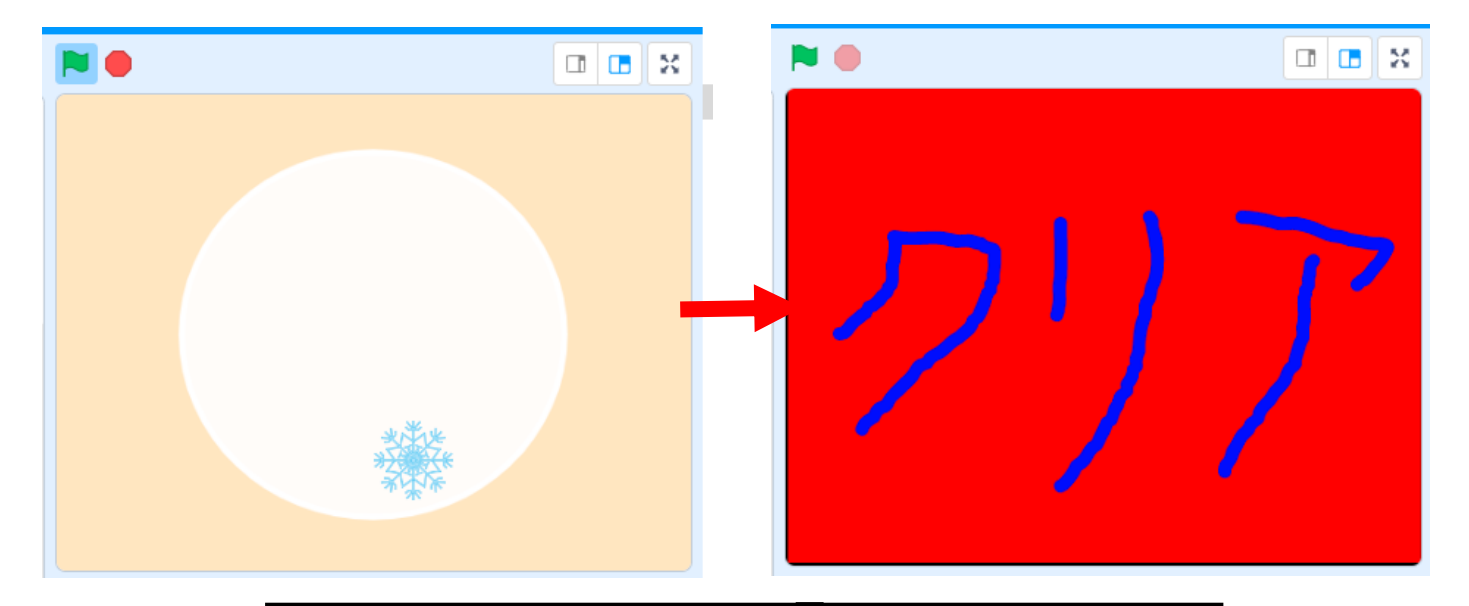

・雪の結晶をクリックして右の図のようにクリア画面が出ればうまくコードを組むことができている証拠です。「雪キャッチ」の完成です!!
 ・自分で一からゲームを作るという体験はいかがでしたでしょうか。もちろんここから無限にアレンジを加えることが可能です。次のページからはそのアレンジ例をいくつか紹介しますので、是非チャレンジしてみてください。
 ・雪キャッチの URL: https://scratch.mit.edu/projects/473626802/

# ☆アレンジを加える

ステップ1 BGM を加える

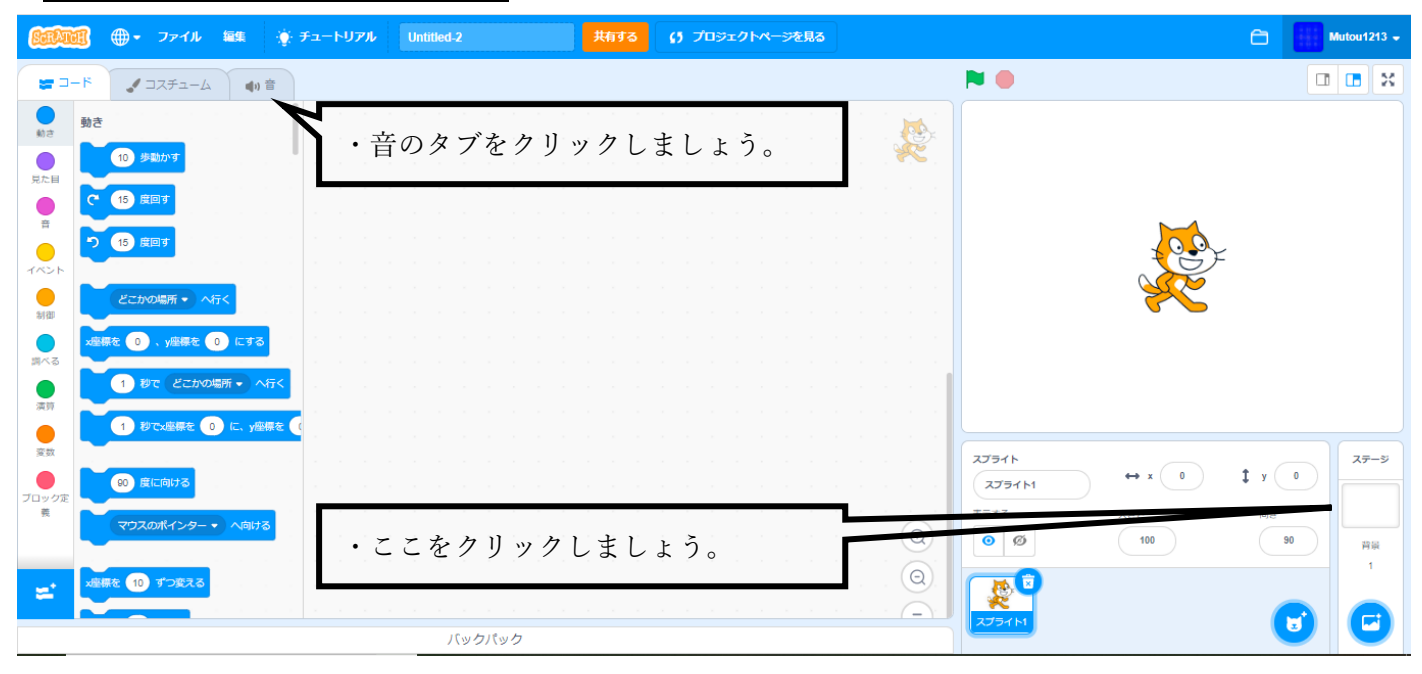

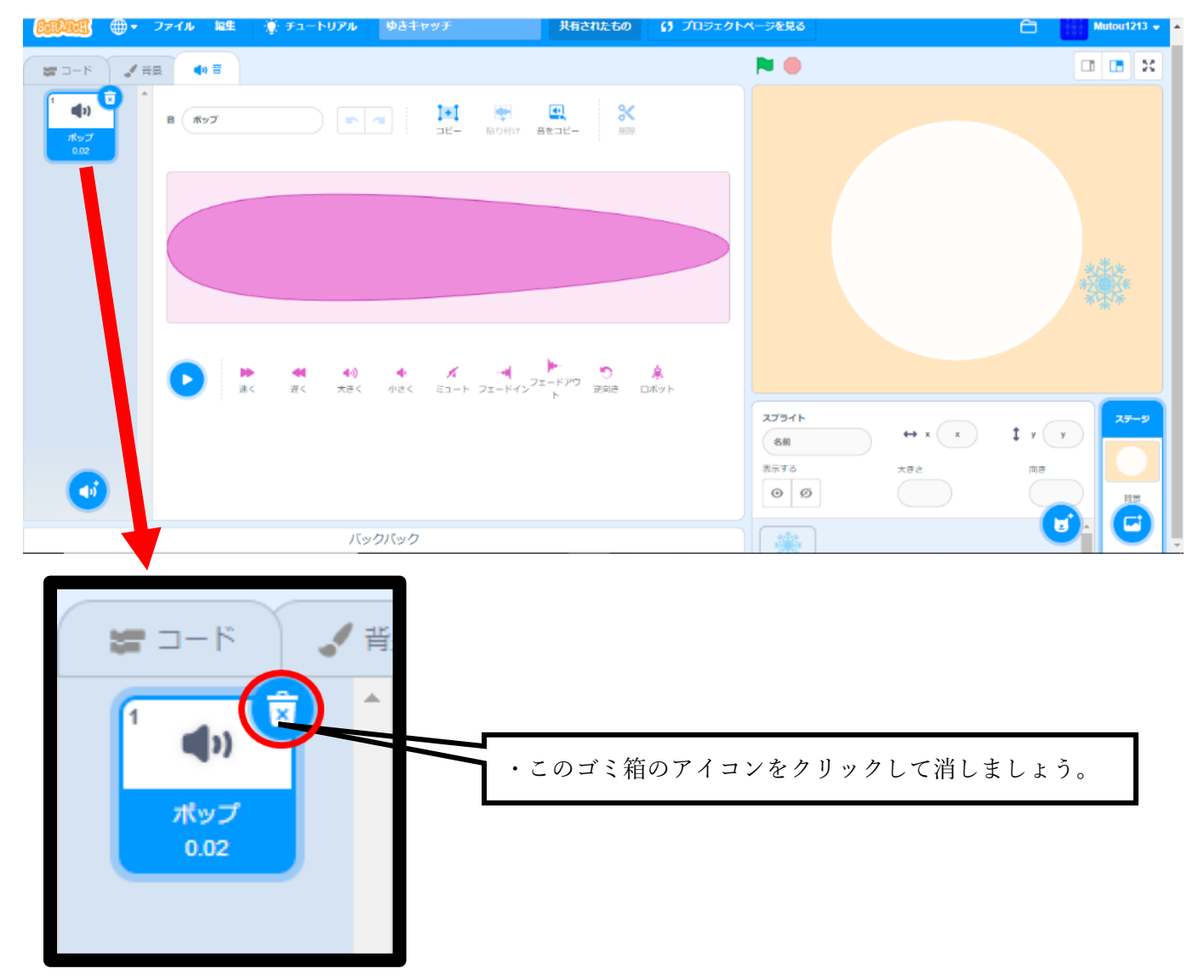

| SerArch      | <b>-</b> | ファイノ | レ編集  | 🔅 チュートリアル | ゆきキャッチ   | 共有されたもの | プロジェクト |
|--------------|----------|------|------|-----------|----------|---------|--------|
| <b>₩</b> ⊐-F | <b>1</b> |      | ◀) 音 |           |          |         |        |
|              |          |      |      |           |          |         |        |
|              |          |      |      |           |          |         |        |
|              |          |      |      |           |          |         |        |
|              |          |      |      |           |          |         |        |
|              |          |      |      |           |          |         |        |
|              |          |      |      |           |          |         |        |
|              |          |      |      |           |          |         |        |
| ٹ<br>س       |          |      |      |           |          |         |        |
| , e          |          |      |      |           |          |         |        |
| ۹            |          |      |      | •         | ここをクリックア | すると下の   | 図のよう   |
|              | ) –      |      |      | す         | 。好きな音を選び | びましょう。  | >      |
|              |          |      |      | 15.00     | クパック     |         |        |

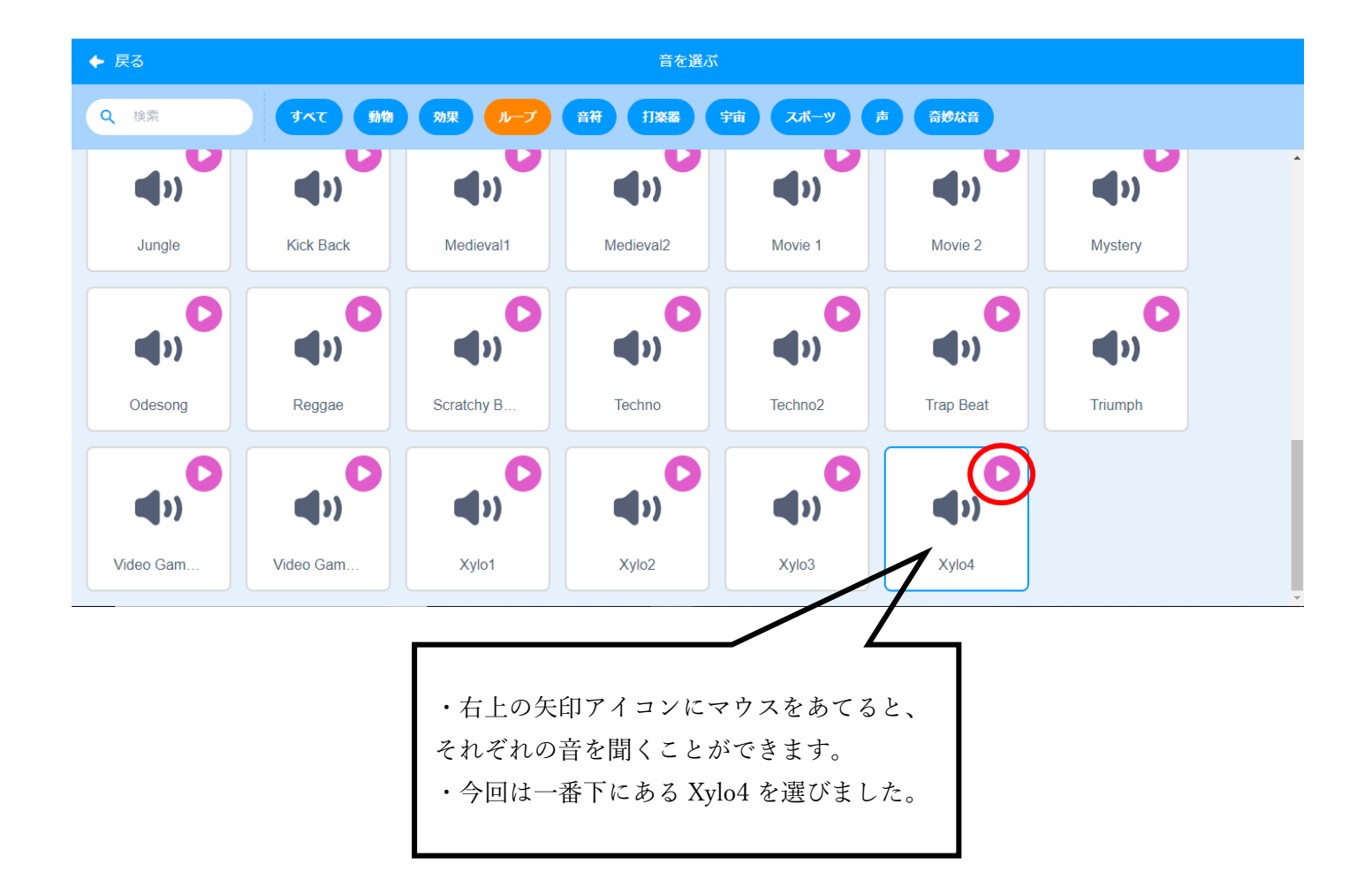

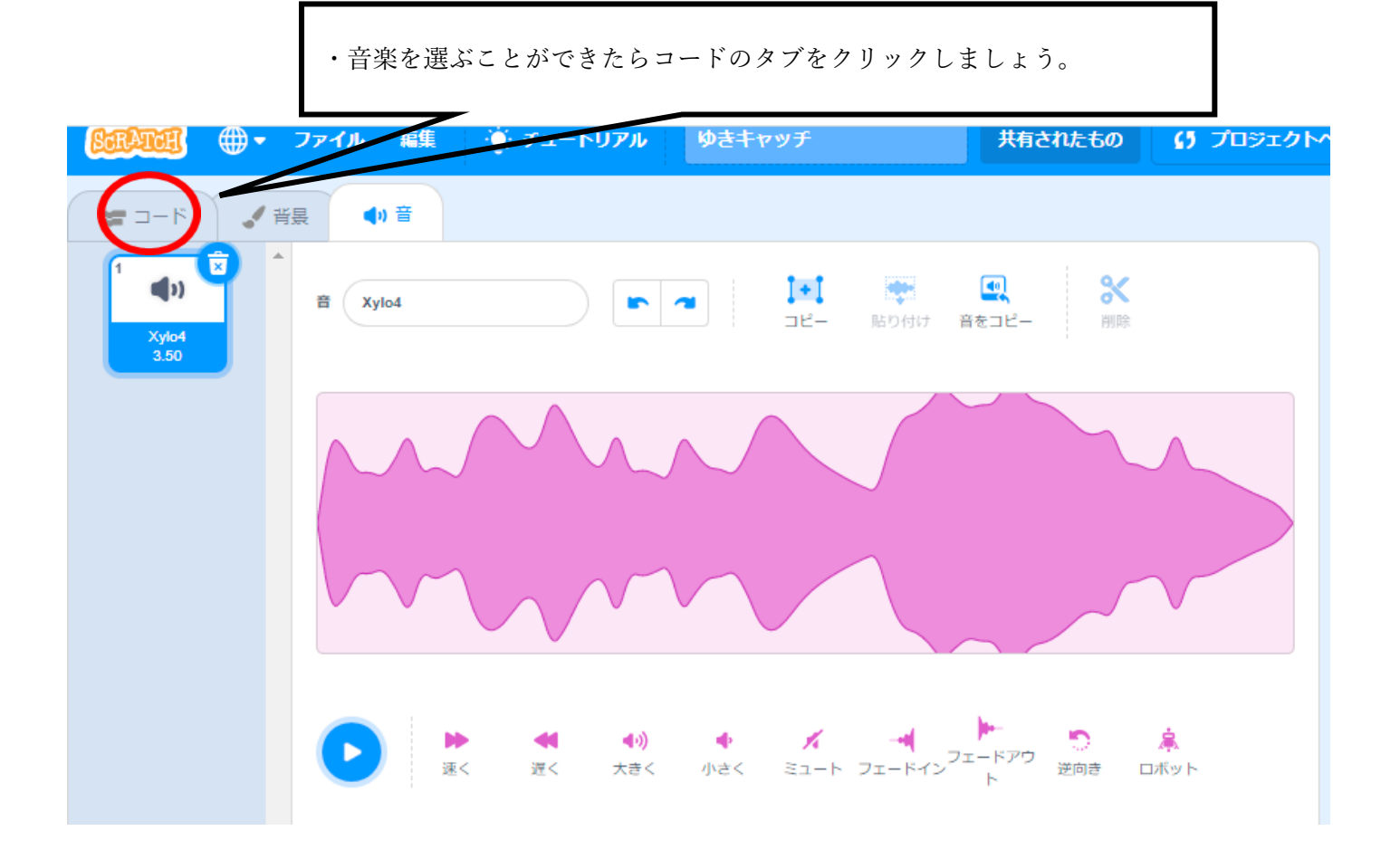

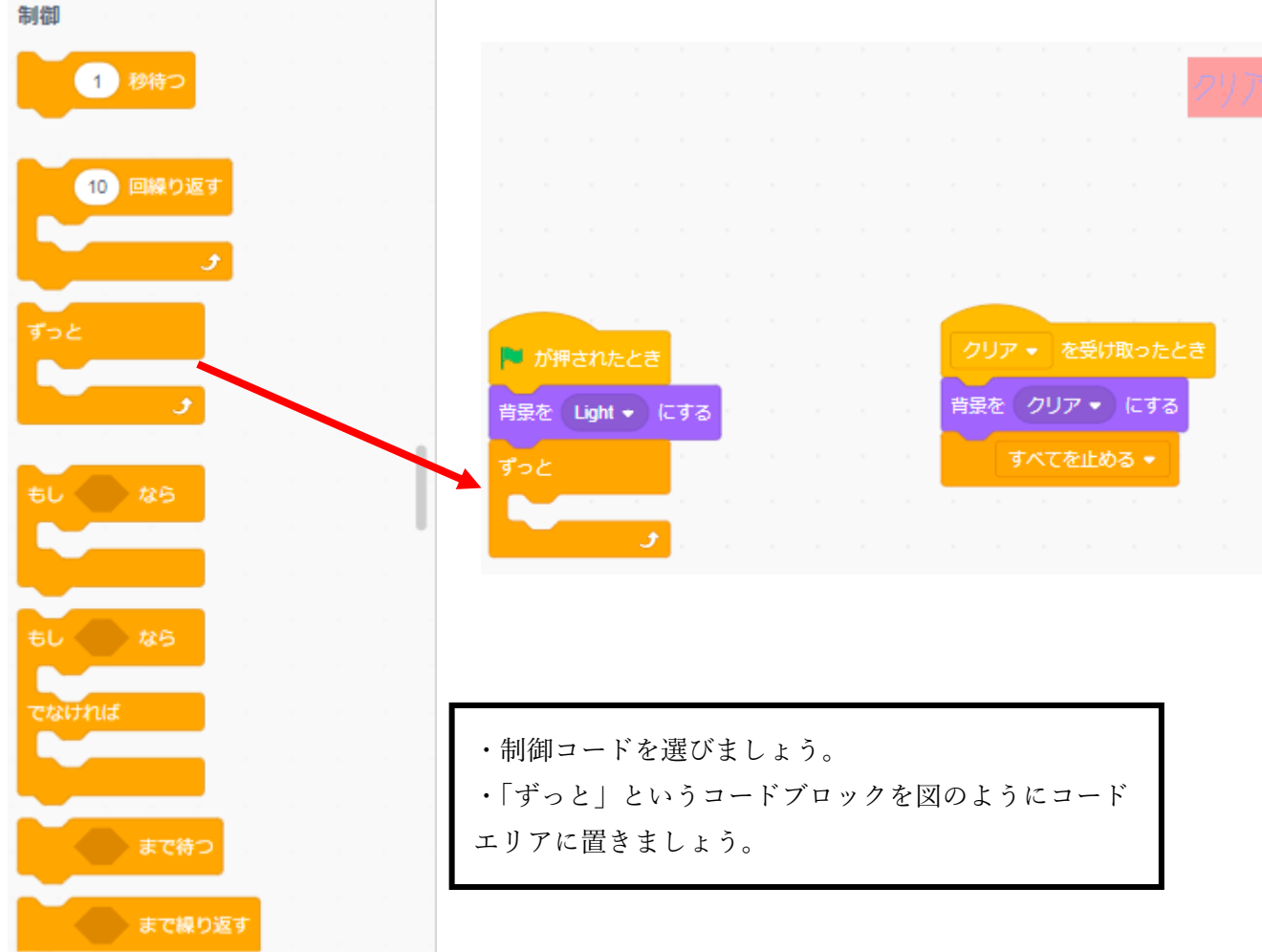

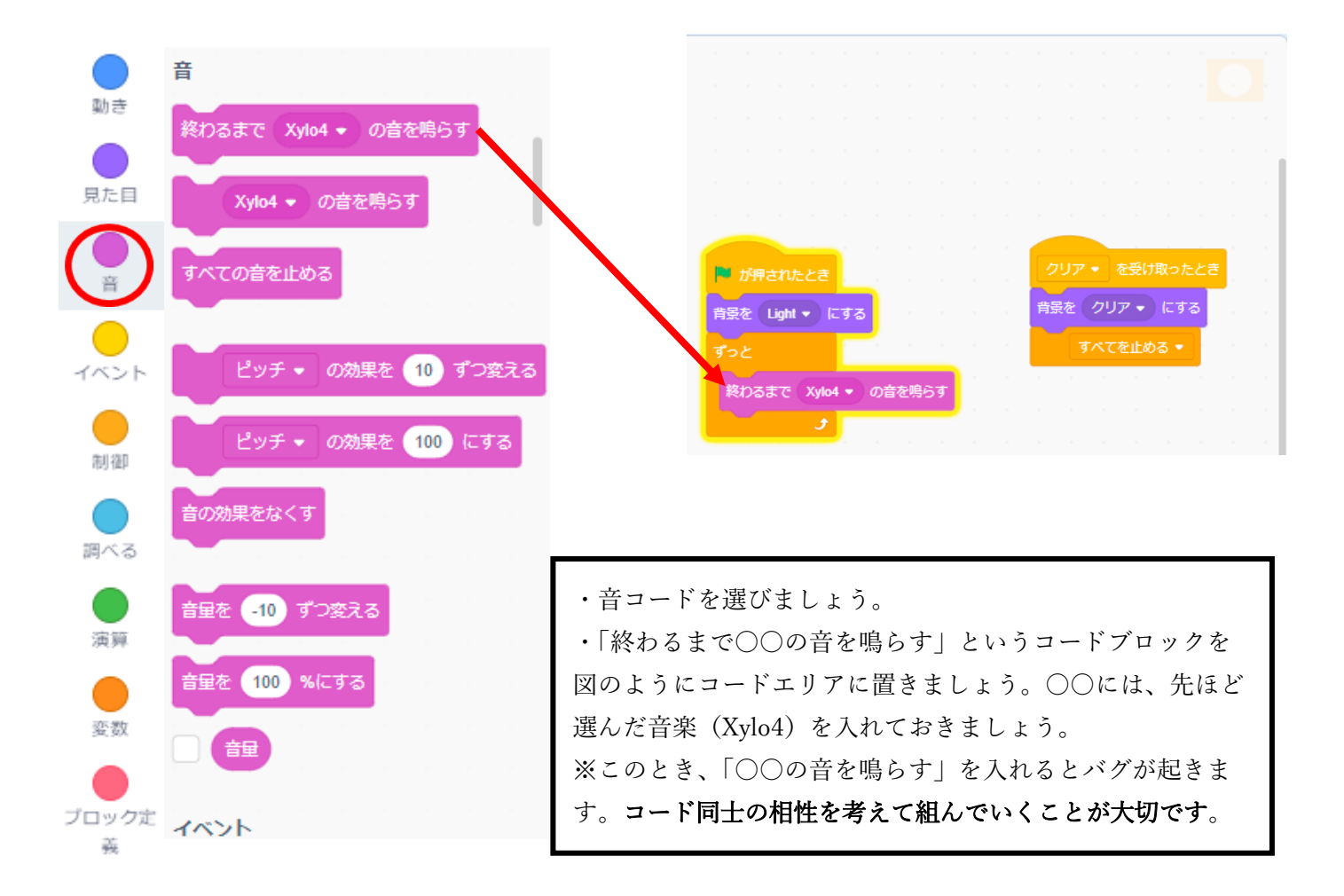

#### ステップ2 キャッチした時の BGM を加える

| SCRATC                                                            | 🗓 🌐 🗕 ファイル 編                                                                  | 集 💮 チュートリアル           | ゆきキャッチ                                           | 共有されたもの (5 プロジェク                             | クトページを見る                                                                         | 🗂 🚺 Mutou1213 👻 🔺 |
|-------------------------------------------------------------------|-------------------------------------------------------------------------------|-----------------------|--------------------------------------------------|----------------------------------------------|----------------------------------------------------------------------------------|-------------------|
| =-                                                                | -ド 🥜 背景 🌒 音                                                                   |                       |                                                  |                                              | <b>N</b>                                                                         |                   |
| ●<br>動き<br>見た日<br>●<br>音<br>・<br>べへント<br>●<br>前御<br>●<br>調べる<br>● | 前駅の 番号・       音       終わるまで Xylo4・ の音を鳴らす       Xylo4・ の音を鳴らす       すべての音を止める | 6す<br>日本<br>すっと<br>彩灯 | 押されたとさ<br>Lught * にする<br>さまで Xylo4 * の音を鳴らす<br>よ | クリア ・ を受け取ったとき<br>背張を クリア ・ にする<br>すべてを止める ・ |                                                                                  |                   |
| 演弾<br>●<br>変数<br>ブロック定<br>菜                                       | ビッチ の効果を 100<br>音の効果をなくす<br>音量を -10 ずつ変える<br>音量を 100 %にする                     | ) にする<br>             | alf                                              |                                              | スプライト     谷田     ↔ x (x)       名田     ☆ x (x)       永示する     大きさ       〇 〇     ○ |                   |
|                                                                   |                                                                               | · こ                   | こをクリックして                                         | 「雪の結晶のコート                                    | 「を変えられるようにし                                                                      | よう。               |

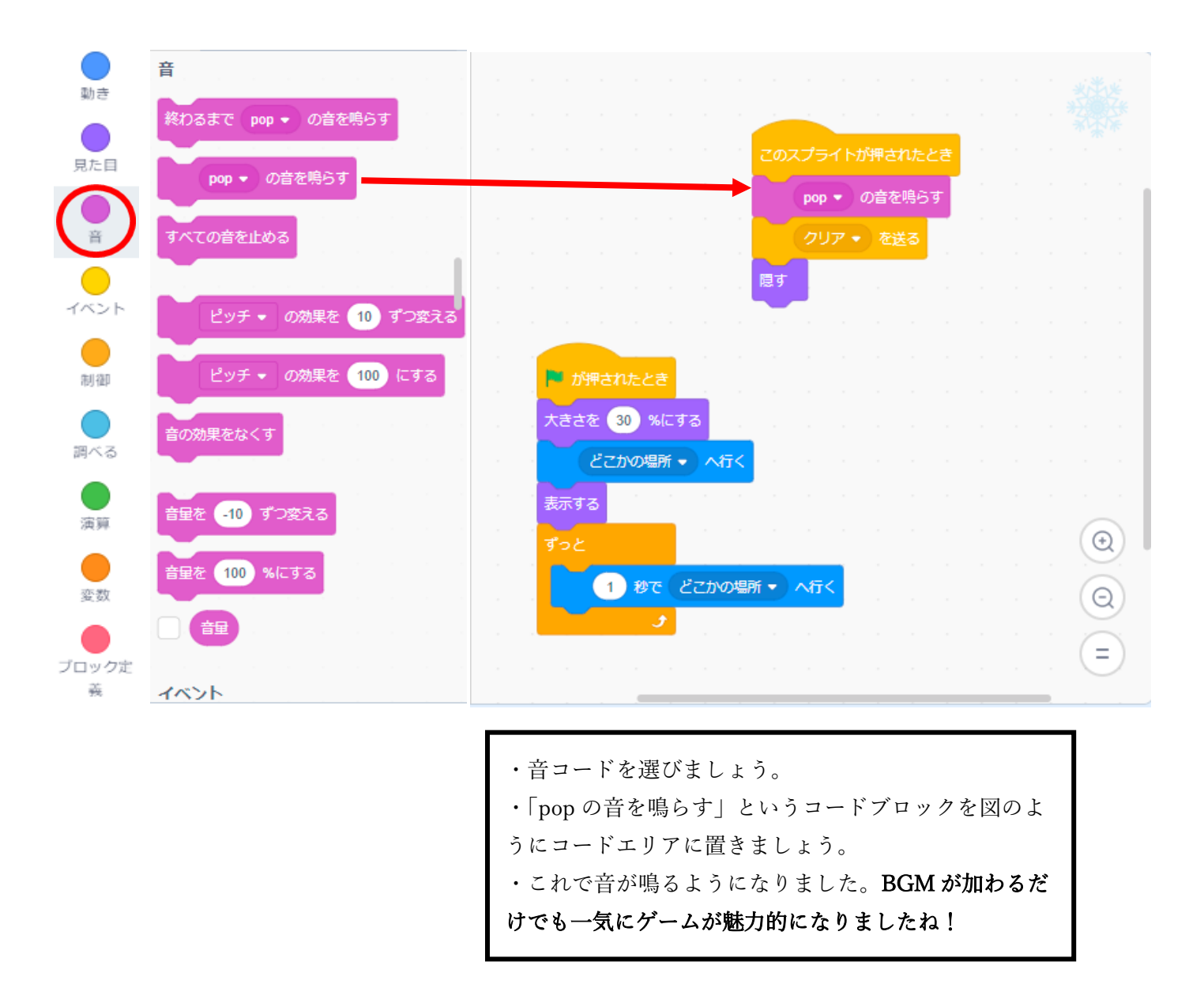

今回紹介したアレンジの他にも、「ゲームに制限時間を加える」「失敗したときのゲームオーバーの画面 を加える」「雪の結晶を2個以上に増やす」「キャッチしたときに雪の結晶がセリフを言うようにする」な ど、無限にアレンジを考えることができます。

スクラッチの良い点として、**公開されている全てのゲームは誰もがコードを見ることができる**というこ とがあげられます。どれだけ人気で複雑なゲームでも、中身のコードを見ることでプログラムの組み立て 方を学ぶことができるのです。私もたくさんの方々の作品を参考にして学んできました。

私はスクラッチの他に Excel の VBA を活かしたゲームなどを作成し、公開しています。刀根山支援学校のHPからもリンクを貼っていますのでチェックしてみてください。

ここまで読んでいただき、ありがとうございました!

刀根山支援学校 生徒が作るページ:<u>https://www.osaka-c.ed.jp/toneyama-y/seito/seito-top.html</u> スクラッチ 刀根山スタジオ:<u>https://scratch.mit.edu/studios/5204460/</u>